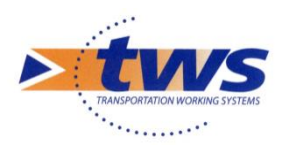

## **OASIS-OKAPI** Solution mobile pour la gestion des ouvrages d'art

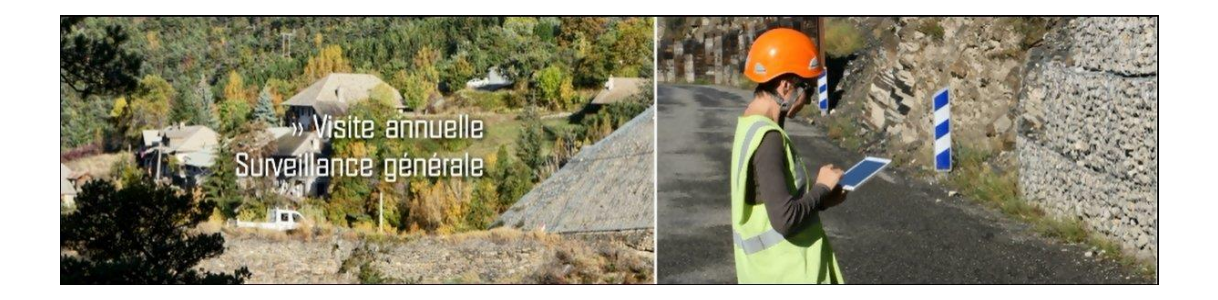

Les murs

Mars 2020

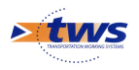

TWS • Europarc de PICHAURY - Bât. C7 – BP 30211 - 1330, rue Guillibert GAUTIER 13856 AIX EN PROVENCE Cedex 3 Tel. : (33) (0)4.42.39.91.99 • Fax. : (33) (0)4.42.39.92.05 E-mail : <u>info@twssa.com</u> • Site : <u>www.twssa.com</u>

## Table des matières

| 1   | Description générale des murs                | 4  |
|-----|----------------------------------------------|----|
| 1.1 | Le panneau général (1)                       | 4  |
| 1.2 | Le panneau général (2)                       |    |
| 2   | Description technique                        | 5  |
| 2.1 | Structures génériques                        | 5  |
| 2.2 | Coupe transversale                           |    |
| 2.3 | Coupe longitudinale                          |    |
| 3   | Description technique des éléments physiques | 10 |
| 4   | Répartition des informations                 | 11 |
| 4.1 | Informations du panneau Général              | 13 |
| 4.2 | Informations du panneau Détail               | 14 |
| 4.3 | Informations du panneau Coupe longitudinale  | 14 |
| 4.4 | Informations du panneau Coupe transversale   | 16 |
| 4.5 | Informations du panneau Structure            | 18 |
| 4.6 | Informations du panneau Equipements          | 18 |
| 4.7 | Informations du panneau Exploitation         |    |
| 4.8 | Les photos et autres documents               |    |
| 5   | Création d'un mur dans OASIS-DT              | 20 |
| 5.1 | Création d'un nouveau mur                    | 20 |
| 5.2 | Renseignement du panneau Général             | 21 |
| 5.3 | Ajout/suppression de pans de mur             | 24 |
| 5.4 | Ajout/suppression d'un aqueduc               | 27 |
| 5.5 | Ajout/suppression d'un contrefort            |    |
| 5.6 | Ajout/suppression d'un dispositif de retenue | 33 |
| 5.7 | Ajout/suppression/gestion des photos du mur  |    |

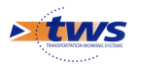

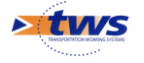

# 1 Description générale des murs

- Données signalétiques (localisation, propriétaire, structure principale, etc.),
- Données structurelles (pans de murs, présence d'aqueducs, etc.),
- Données de coupe transversale (trottoirs, dimensions, dispositifs de récupération d'eau, etc.),
- Données de coupe longitudinale (éléments des pans de murs),
- Autres données : fonctionnelles, environnementales, etc.

| Nom              | M0203-002-PG                  |              | Identifiant  | M0203-002-PG     |         |     |
|------------------|-------------------------------|--------------|--------------|------------------|---------|-----|
| Catégorie        | 2A                            | $\sim$       | Gestionnaire | POLE DE BRIOUDE  |         |     |
| Propriétaire     | CONSEIL GENERAL               |              | Commune1     | LAVAUDIEU        |         |     |
| Structure        | Mur BA sur semelle            | $\checkmark$ | Canton       | BRIOUDE SUD      |         |     |
| Materiau         | Béton armé                    |              | Longueur (m) | 17,5<=           | 17.5    |     |
| Objet pied de mu | r RD203                       |              | Hauteur max  | 2.5              |         |     |
| - Localisation   | voie pied de mur              | Supprimer    | Hauteur min  | a0               |         |     |
| pr 1             | Localisation voie nied de mur |              | C.O.R.       | BRIOUDE          |         |     |
| abs 110          |                               |              | Hauteur      | Localisation (m) | Hauteur | 0   |
| Surface auto. (m | 2) 21.875                     |              | 1            | 17,5             | -       | 2,5 |
| Nouvel ouvrage   | V                             |              | 1            |                  |         |     |

## 1.1 Le panneau général (1)

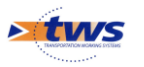

## 1.2 Le panneau général (2)

| Nom                  | Mur d'Allègre                 |                            | Identifiant            | M0013-010-SD           |     |
|----------------------|-------------------------------|----------------------------|------------------------|------------------------|-----|
| Catégorie            | 1A                            | $\sim$                     | Gestionnaire           | CRAPONNE - COR ALLEGRE | v 🔊 |
| Propriétaire         | CONSEIL GENERAL               | v 🔊                        | Commune 1              | ALLEGRE                | v 🛃 |
| Structure            | Mur poids                     |                            | Canton                 | ALLEGRE                | v 🛃 |
| Materiau             | Pierres rejointoyées          |                            | Longueur (m)           | 17,3<=                 | .3  |
| Hauteur max          | a.45                          |                            | Hauteur min            | a.1                    |     |
| Objet tête de mur    | RD13                          |                            | Surface auto. (m²)     | 56.66                  |     |
| - Localisation voie  | tête de mur                   | 5upprimer                  | C.O.R.                 | ALLEGRE                |     |
| pr 🔒 26              |                               |                            | Mur validé par SROA    | OUI                    | 2   |
| abs 60               |                               |                            | Nouvel ouvrage         | NON                    |     |
| Fondations immergées | Non jamais                    |                            | Présence de barbacanes | NON                    |     |
| Nombre de voies      | 2                             |                            |                        |                        |     |
| POLE                 | CRAPONNE SUR ARZON            | <b>~</b>                   |                        |                        |     |
| Hauteur              | Localisation (m)<br>0<br>17,3 | Hauteur III<br>3,45<br>3,1 |                        |                        |     |

## **2** Description technique

Les ouvrages sont décrits en termes des éléments physiques les constituant suivant les normes CETU-LCPC-SETRA relatives aux structures type d'ouvrage.

Ainsi, pour les murs : Mur Poids, Mur encastré sur semelle, Mur massif en sol renforcé, Mur massif cloué, Mur poutres ou voile ancré, Mur rideau et paroi fichée dans le sol, Gabions, Eléments fabriqués empilés, etc.

### 2.1 Structures génériques

|           |                                              |                                                 | - X-              |
|-----------|----------------------------------------------|-------------------------------------------------|-------------------|
| Type d'ob | jet 🔓                                        | Mur                                             |                   |
| +         | Nom<br>Estacade                              | Structure Générique<br>Mur encastre sur semelle | Type de structure |
| ×         | Mur BA sur semelle<br>Mur cantilever         | Mur_encastre_sur_semelle_sans_encorbellement    |                   |
|           | Mur poids                                    |                                                 |                   |
|           | Mur poids elements preta<br>Mur poids gabion | _LiementsPretabriquesEmplies<br>_Gabions        |                   |
|           |                                              |                                                 |                   |

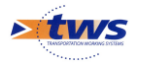

### 2.2 Coupe transversale

Suivent quelques exemples de coupes transversales de murs :

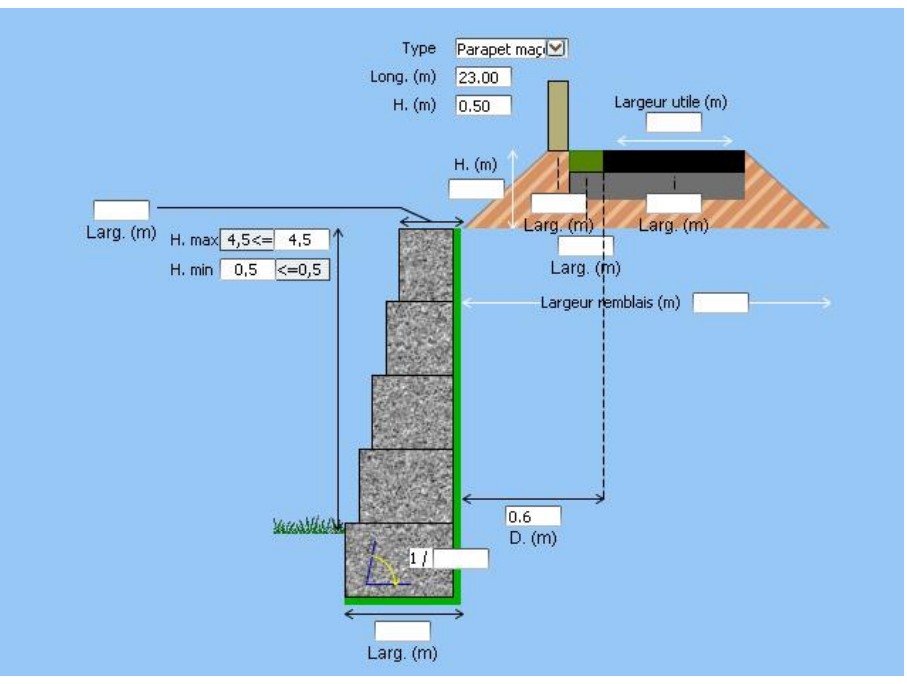

Murs en gabions soutenant une chaussée en remblai

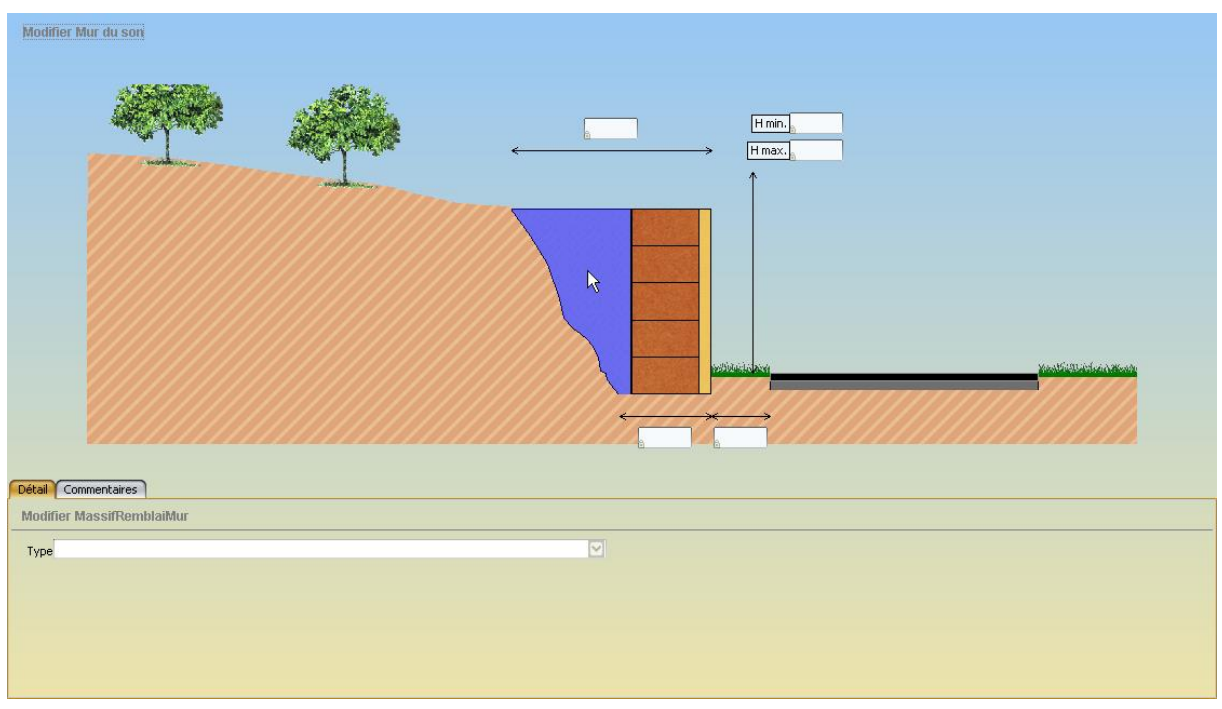

Murs « Sol renforcé » et son remblai

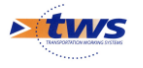

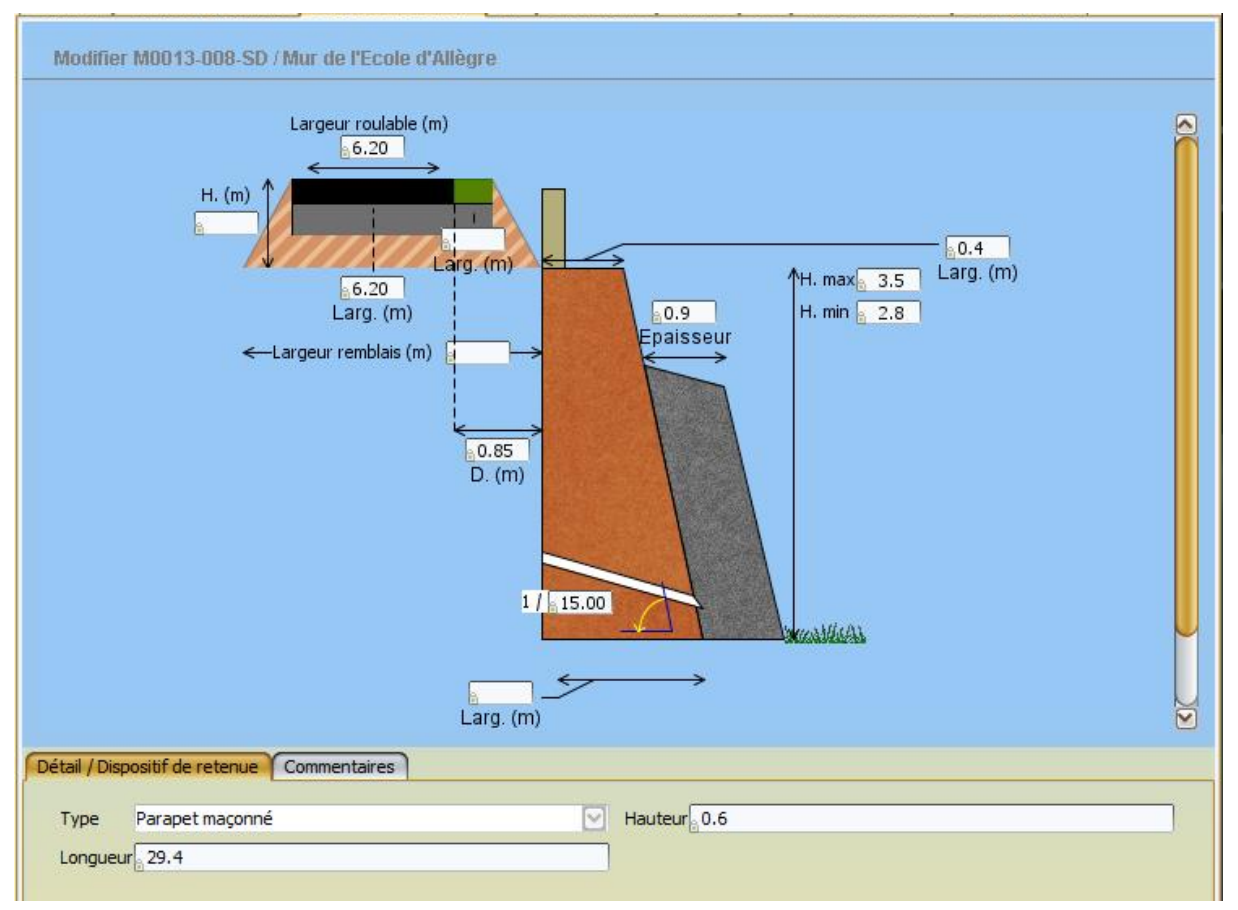

Murs poids avec contrefort soutenant une voute sur remblais avec garde-corps (Haute-Loire)

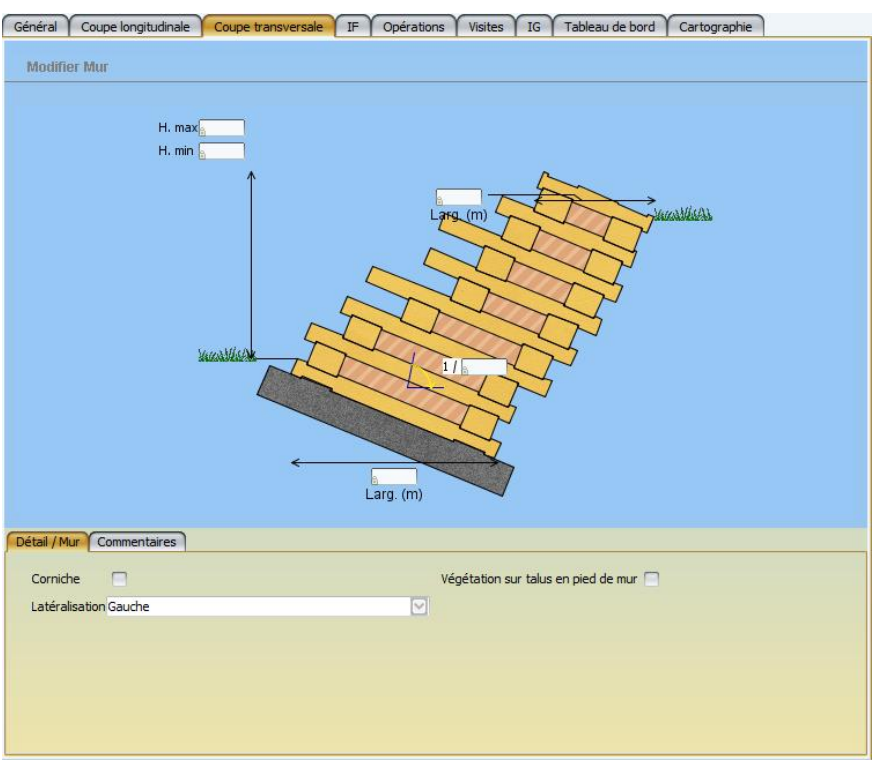

Murs poids à éléments préfabriqués

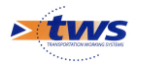

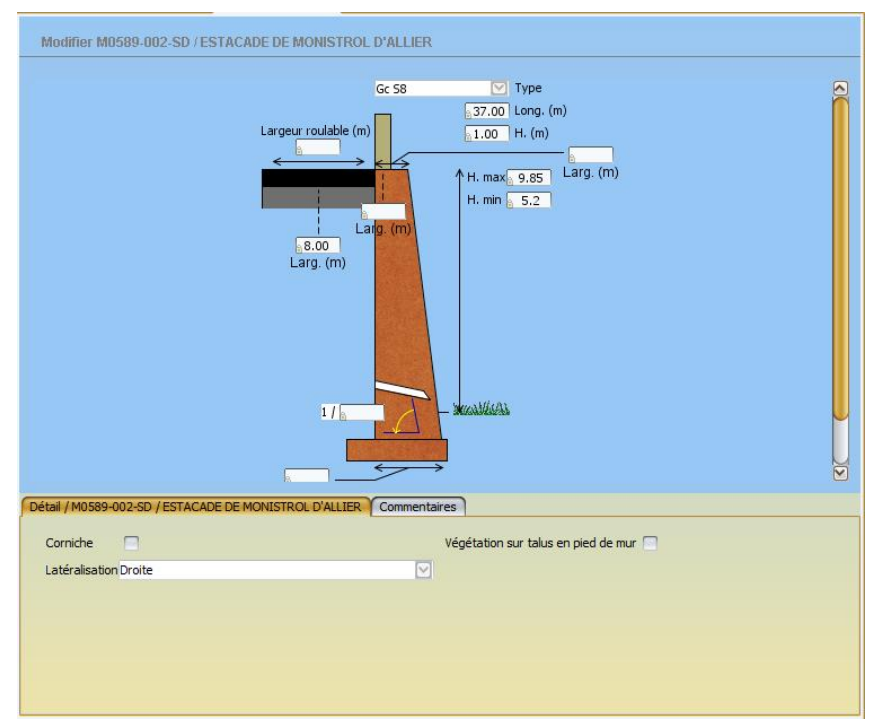

Mur estacade (Haute-Loire)

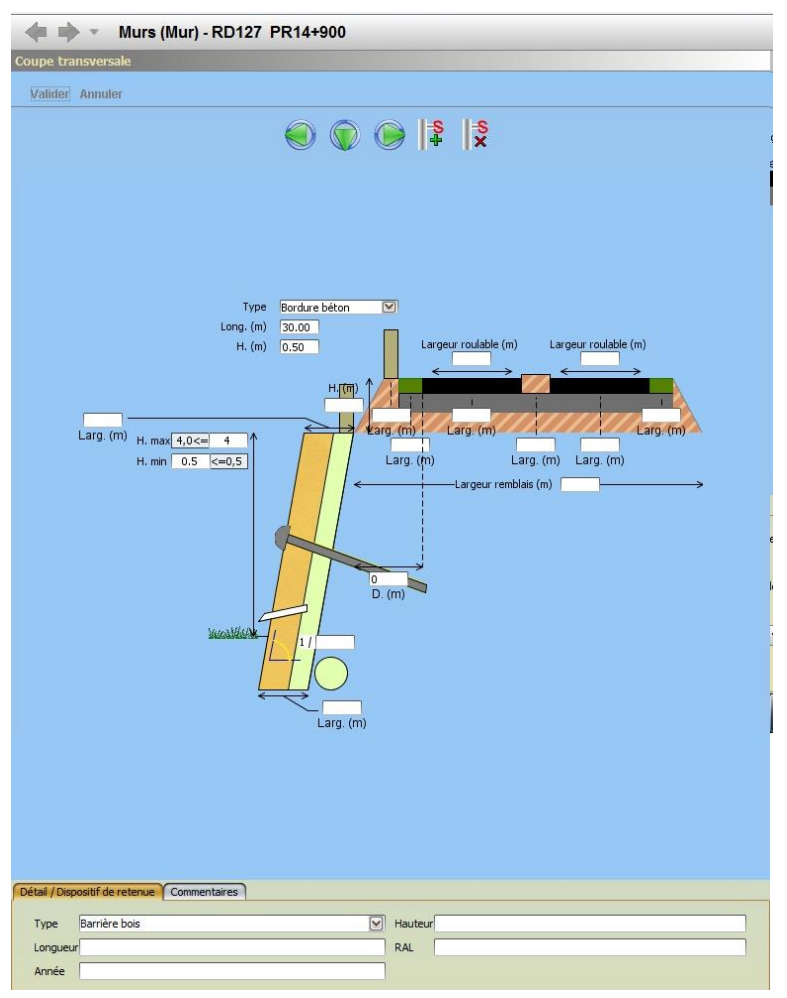

Paroi clouée avec ancrage soutenant une voie en remblai

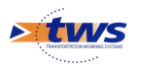

## 2.3 Coupe longitudinale

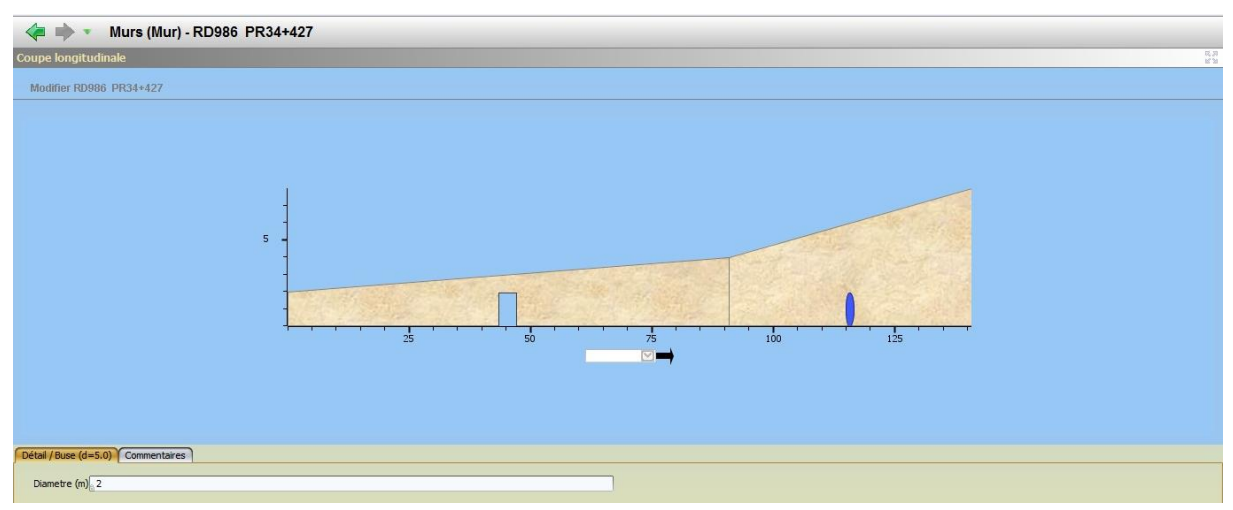

Elévation - Mur qui protège une voie avec aqueducs (buse, cadre)

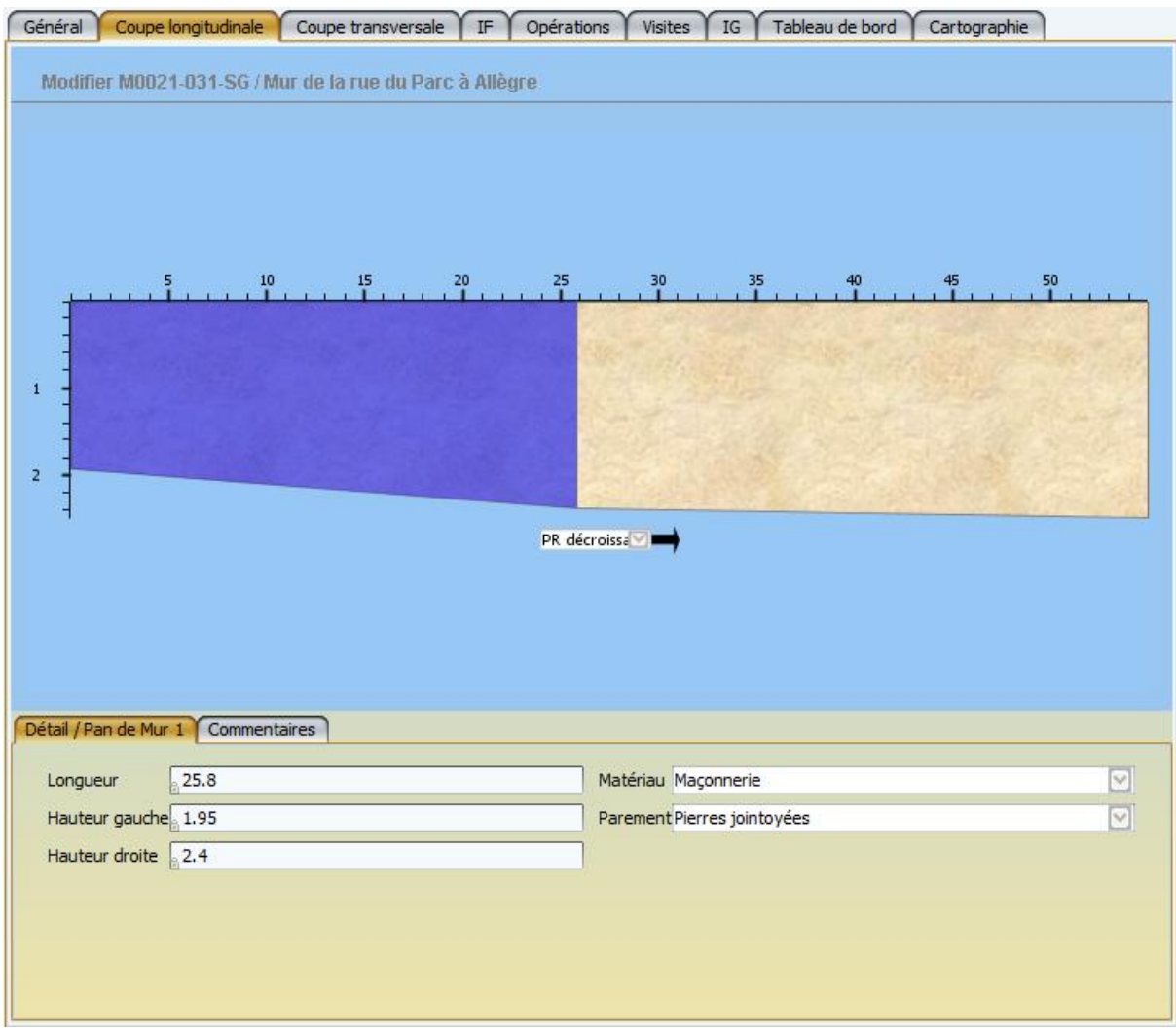

Edition d'un pan de mur. L'élément sélectionné dans le schéma apparaît en bleu.

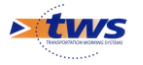

## 3 Description technique des éléments physiques

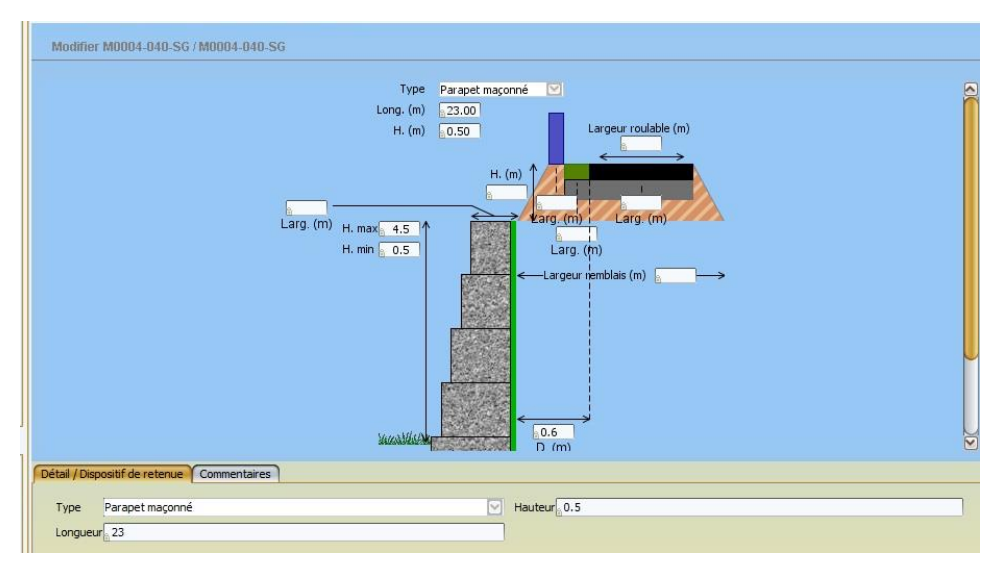

Profil en travers - Mur gabions soutenant une voie en remblai Edition du garde-corps d'un mur gabions soutenant la voie : type, hauteur, longueur Le garde-corps édité apparaît en bleu.

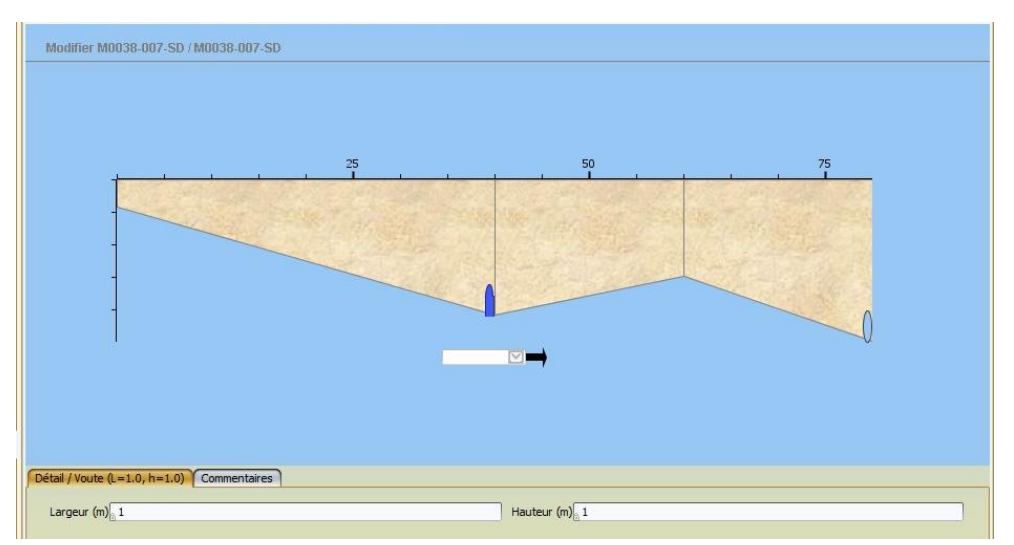

Elévation d'un mur en soutien avec aqueduc

Edition d'un aqueduc se trouvant dans le 1<sup>er</sup> pan d'un mur : type (schéma), largeur, hauteur,

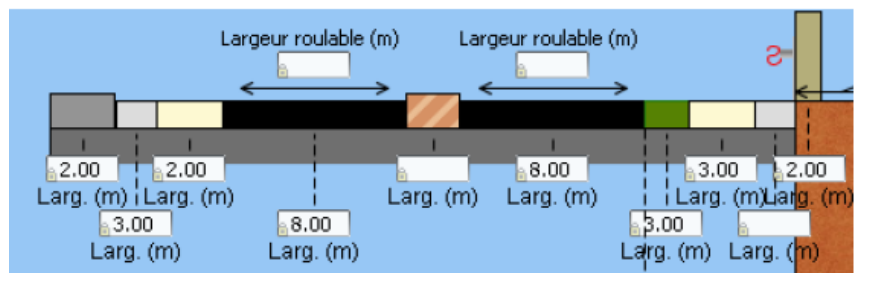

Description de la voie soutenue par un mur

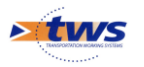

# 4 Répartition des informations

| Interface « Mur »    |                                                          |                                                                        |  |  |  |
|----------------------|----------------------------------------------------------|------------------------------------------------------------------------|--|--|--|
| Panneau concerné     | Thème                                                    | Description détaillée                                                  |  |  |  |
|                      | Identification                                           | Nom, identifiant, gestionnaire                                         |  |  |  |
|                      | Structure                                                | Structure, matériau                                                    |  |  |  |
| Général              | Géométrique                                              | Longueur, hauteur, hauteur des pans<br>de mur                          |  |  |  |
|                      | Localisation                                             | GPS, localisation, voie, pôle, objet<br>pied de mur, objet tête de mur |  |  |  |
| TE                   | Indice fonctionnel                                       | Exploitation, importance de la voie                                    |  |  |  |
| IF                   | Concessionnaires                                         | Section, position réseau                                               |  |  |  |
| Course longitudinale | Géométrie et structure                                   | Pans de mur, aqueducs                                                  |  |  |  |
|                      | des pans de mur                                          | Longueur, hauteurs, matériaux                                          |  |  |  |
| Coupe transversale   | Equipements                                              | Garde-corps, trottoirs, chaussée                                       |  |  |  |
| Structure            | Ajout d'équipements                                      | Contreforts, gargouilles, barbacanes, remblais, semelles               |  |  |  |
| Exploitation         | Divers environnement                                     | Eclairage dessus / dessous                                             |  |  |  |
| Tableau de bord      | Historique des interventions                             | Opérations, visites                                                    |  |  |  |
|                      | Indices de l'ouvrage                                     | IG, IGG, IF, IP                                                        |  |  |  |
| Visites              | Visites de l'ouvrage                                     |                                                                        |  |  |  |
| Opérations           | Chantiers de l'ouvrage<br>(entretien spécialisé)         | Réfection d'ouvrage (étanchéité + ragréage des bé tons)                |  |  |  |
| Actions              | Travaux ponctuels de<br>l'ouvrage<br>(entretien courant) | Fauchage des abords, élagage des abords, curage des fossés             |  |  |  |

Les ouvrages sont décrits en termes des éléments physiques les constituant suivant les normes CETU-LCPC-SETRA relatives aux structures type d'ouvrage.

Ainsi, pour les murs : Mur Poids, Mur encastré sur semelle, Mur massif en sol renforcé, Mur massif cloué, Mur poutres ou voile ancré, Mur rideau et paroi fichée dans le sol, Gabions, Eléments fabriqués empilés, etc.

Dans OASIS-DT, vous disposez de plusieurs panneaux pour le recensement des murs :

- 1. Le panneau Général rapporte les informations principales (Nom, localisation, gestionnaire, structure, matériau, etc.) du mur.
- 2. Le panneau Détail rapporte les informations autres du mur (fruit, latéralisation, courbure, pans de mur, etc.) :
  - Les éléments du panneau Détail peuvent être édités dans les panneaux Schémas lorsqu'aucun élément de l'ouvrage n'est sélectionné sur le schéma.

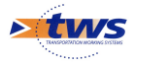

- 3. Le panneau Coupe longitudinale affiche la coupe longitudinale de l'ouvrage sous forme de schéma où sont reportés les éléments (pans de mur) qui la constituent :
  - C'est à partir de ce panneau que sont gérés (création/suppression) les pans de mur, sachant que les pans de murs peuvent être aussi créés/supprimés par la création/suppression de lignes dans le panneau Hauteur.
- 4. Le panneau Coupe transversale affiche la coupe transversale de l'ouvrage sous forme de schéma où sont reportés les éléments qui composent le mur (barbacanes, gargouilles, dispositifs de récupération d'eau, remblais, dispositifs drainant, contreforts, etc.) mais aussi ceux qui composent la chaussée en pied ou tête de mur (trottoirs, caniveaux, accotements, etc.) :
  - Pour que la décomposition de l'ouvrage soit effective, la structure de l'ouvrage doit être renseignée et associée, par son paramétrage, à une structure générique.
  - C'est à partir de ce panneau que sont gérés (création/suppression) les éléments composant la voie en pied ou tête de mur : trottoirs, dispositifs de retenue, voies cyclables, etc.
  - Par contre, les éléments qui composent le mur sont gérés (création / suppression) au niveau de la Structure.
- 5. Le panneau Structure affiche la structure de l'ouvrage avec décomposition des éléments constitutifs du mur (barbacanes, gargouilles, dispositifs de récupération d'eau, remblais, dispositifs drainant, contreforts, etc.). Au fur et à mesure que vous ajoutez/supprimez des éléments ceux-ci sont ajoutés/supprimés sur la coupe transversale du mur :
  - Pour que la décomposition de l'ouvrage soit effective, la structure de l'ouvrage doit être renseignée et associée, par son paramétrage, à une structure générique.
  - C'est à partir de ce panneau que sont gérés (création/suppression) les éléments qui composent le mur : gargouilles, dispositifs de retenue, barbacanes, etc.
- Le panneau Exploitation rapporte les informations d'exploitation du mur (éléments d'évaluation des risques naturels, contexte environnemental, etc.).
- 7. Le panneau Equipements rapporte les équipements du mur (selon les équipements définis dans le paramétrage) :
- 8. Le panneau Photos affiche les photos associées à l'ouvrage :
  - Ainsi que les panneaux Plans et Documents, lesquels en affichent respectivement les plans et les documents.

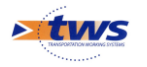

### 4.1 Informations du panneau Général

Le panneau Général rapporte les informations principales (Nom, localisation, gestionnaire, structure, matériau, etc.) du mur :

| Modifier              |                          |                    |                       |                   |        |              |
|-----------------------|--------------------------|--------------------|-----------------------|-------------------|--------|--------------|
| Nom                   | à                        |                    | Identifiant           | a 022B00870       |        |              |
| Constructeur          |                          | $\mathbf{\Sigma}$  | Catégorie             |                   |        | $\checkmark$ |
| Gestionnaire          |                          | 🖂 🗠                | Année de construction | 1 <sub>111</sub>  |        |              |
| Propriétaire          | Département              | ∑                  | Convention            |                   |        | 🗹 🎤          |
| Commune 1             | LE LORRAIN               | ✓ A                | Type de structure     |                   |        | $\checkmark$ |
| Commune 2             |                          |                    | Structure             | MUR POIDS + MACON | INERIE | $\sim$       |
| Capton                | LE LORRAIN               |                    | Materiau              | Maçonnerie        |        |              |
|                       |                          |                    | Longueur (m)          | 80.0<=            | 80     | ###          |
| Lashuda 14            | 1 005750                 |                    | Objet pied de mur     |                   |        |              |
|                       | 1,023/30                 |                    | Localisation voie (   | pied de mur       |        | Ajouter      |
| Longitude             |                          |                    | Itinéraire            | i i               |        |              |
| Surface (m²)          | a 332                    |                    | Variable 2            | i                 |        |              |
| Objet tête de mu      | Jr RD22B                 | ×                  |                       |                   |        |              |
| - Localisation        | , voie tête de mur       | oupprimer          |                       |                   |        |              |
| pr 🔒 0                |                          |                    |                       |                   |        |              |
| abs <mark></mark> 870 |                          |                    |                       |                   |        |              |
| Variable 1            | <u>6</u>                 |                    |                       |                   |        |              |
| Hauteur               | <b>+</b> ×               |                    |                       |                   |        |              |
|                       | Localisation (m) <= 80.0 | Hauteur III<br>4.4 |                       |                   |        |              |
|                       | 80                       | 3,9                |                       |                   |        |              |
|                       |                          |                    |                       |                   |        |              |
|                       |                          |                    |                       |                   |        |              |

#### Remarque

Les informations du panneau général varient en fonction du paramétrage. Des informations peuvent être enlevées ou ajoutées selon les besoins.

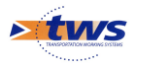

### 4.2 Informations du panneau Détail

Le panneau Détail rapporte les informations autres du mur (fruit, latéralisation, courbure, pans de mur, etc.) :

| Fruit                                | 5                  |                    | Hauteur de soutien (m)         | ۵.      |           |
|--------------------------------------|--------------------|--------------------|--------------------------------|---------|-----------|
| Hauteur de mur côté voie (m)         | a                  |                    | Corniche                       |         |           |
| Végétation sur talus en pied de mur  |                    |                    | Angle de pente de talus en têt | e (deg) |           |
| Angle de pente de talus en pied (dec | J)_                |                    | Latéralisation                 | Droite  | 2         |
| Courbure                             | Extrados           | $\sim$             | 🚽 Localisation F voie tête de  | e mur   | Supprimer |
| Localisation F voie pied de mur      |                    | Ajouter            | 🗁 Pans de mur                  |         | Ajouter   |
| Hauteur                              | + ×                |                    | - PanDeMur 1                   |         | Supprimer |
|                                      | Localisation (m) < | Hauteur III<br>4.4 | Longueur 80                    |         |           |
|                                      | 80                 | 3,9                | Hauteur Gauche 4.4             |         |           |
|                                      |                    | V                  | Hauteur Droite 3,9             |         |           |
|                                      |                    |                    | Parement                       |         | 5         |
|                                      |                    |                    | Agueduc                        |         | Ajouter   |

### 4.3 Informations du panneau Coupe longitudinale

La coupe longitudinale de l'ouvrage est représentée sous forme de schéma où sont reportés les éléments (pans de mur) qui la constituent :

| Modifier 001800104                                                                                                 |                                                                                    |                                                                                                    |                       |
|----------------------------------------------------------------------------------------------------|------------------------------------------------------------------------------------|----------------------------------------------------------------------------------------------------|-----------------------|
|                                                                                                    |                                                                                    |                                                                                                    |                       |
| a to a state to be                                                                                                 | The Constant of Constant                                                           |                                                                                                    |                       |
| *                                                                                                    |                                                                                    |                                                                                                    |                       |
|                                                                                                    |                                                                                    |                                                                                                    |                       |
| Contraction and the                                                                                                | na managera managera ma                                                            |                                                                                                    | and the second second |
| 2                                                                                                    |                                                                                    |                                                                                                    |                       |
|                                                                                                    |                                                                                    |                                                                                                    |                       |
| 1                                                                                                    |                                                                                    |                                                                                                    |                       |
|                                                                                                    |                                                                                    |                                                                                                    |                       |
| 5 10 15 3                                                                                                    |                                                                                    | 30 35 60 66                                                                                                  | 70 75 80 85 90        |
|                                                                                                    |                                                                                    |                                                                                                    |                       |
|                                                                                                    |                                                                                    |                                                                                                    |                       |
| Détail Commentaires                                                                                                |                                                                                    |                                                                                                    |                       |
| Fruit                                                                                                    | 80                                                                                 | Hauteur de soutien (m)                                                                                       |                       |
| Hauteur de mur côté voie (m)                                                                                       | ê                                                                                  | Corniche                                                                                                    |                       |
| Végétation sur talus en pied de mur                                                                                |                                                                                    |                                                                                                    |                       |
|                                                                                                    |                                                                                    | Angle de pente de talus en tête (deg                                                                         |                       |
| Angle de pente de talus en pied (deg                                                                               | □<br>)a                                                                            | Angle de pente de talus en tête (deg<br>Latéralisation                                                       | Droite                |
| Angle de pente de talus en pied (deg<br>Courbure                                                                   | En S                                                                               | Angle de pente de talus en tête (deg<br>Latéralisation<br>Localisation F voie tête de mur                    | Droite                |
| Angle de pente de talus en pied (deg<br>Courbure                                                                   | En S Supprimer                                                                     | Angle de pente de talus en tête (deg<br>Latéralisation<br>Localisation F voie tête de mur                    | Droite                |
| Angle de pente de talus en pied (deg<br>Courbure<br><mark>refacture taluation F voie pied de mur</mark><br>Hauteur | En S Supprimer                                                                     | Angle de pente de talus en tête (deg<br>Latéralisation<br>Localisation F voie tête de mur<br>rf: Pans de mur | Droite                |
| Angle de pente de talus en pied (deg<br>Courbure<br>                                                               | En S<br>Supprimer<br>Localisation (m) <= Hauteur                                   | Angle de pente de talus en tête (deg<br>Latéralisation<br>Localisation F voie tête de mur<br>rf: Pans de mur | Droite                |
| Angle de pente de talus en pied (deg<br>Courbure<br><mark>- Cocalisation F voie pied de mur</mark><br>Hauteur      | En 5<br>5upprimer<br>↓ ×<br>Localisation (m) <= Hauteur Ⅲ<br>0 4,9 4<br>92,8 3.6   | Angle de pente de talus en tête (deg<br>Latéralisation<br>Localisation F voie tête de mur<br>rf: Pans de mur | Droite                |
| Angle de pente de talus en pied (deg<br>Courbure<br><mark>ref- Localisation F voie pied de mur</mark><br>Hauteur   | En S<br>Supprimer<br>↓ ×<br>Localisation (m) <= Hauteur III<br>0 4,9 ↓<br>92,8 3,6 | Angle de pente de talus en tête (deg<br>Latéralisation<br>Localisation F voie tête de mur<br>rf- Pans de mur | Droite                |

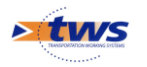

Lorsque vous passez en mode Modification, la coupe longitudinale est affichée en plein écran et une barre d'icônes est rajoutée au-dessus du schéma :

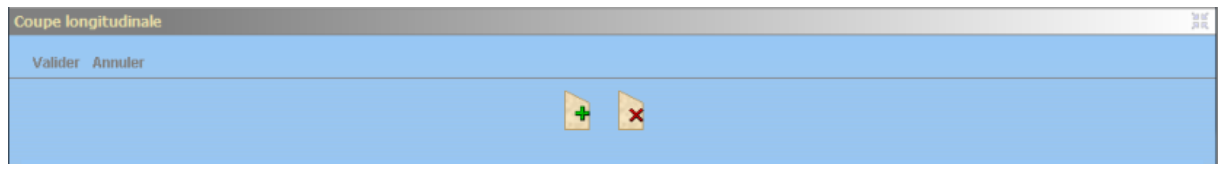

Ces icônes permettent de supprimer/ajouter des pans de murs

#### Remarque

Les pans de murs peuvent être aussi créés/supprimés par la création/suppression de lignes du champ « Hauteur » dans le panneau Détail.

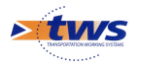

### 4.4 Informations du panneau Coupe transversale

La coupe transversale de l'ouvrage est représentée sous forme de schéma où sont reportés les éléments qui composent le mur (barbacanes, gargouilles, dispositifs de récupération d'eau, remblais, dispositifs drainant, contreforts, etc.) mais aussi ceux qui composent la chaussée en pied ou tête de mur (trottoirs, caniveaux, accotements, etc.) :

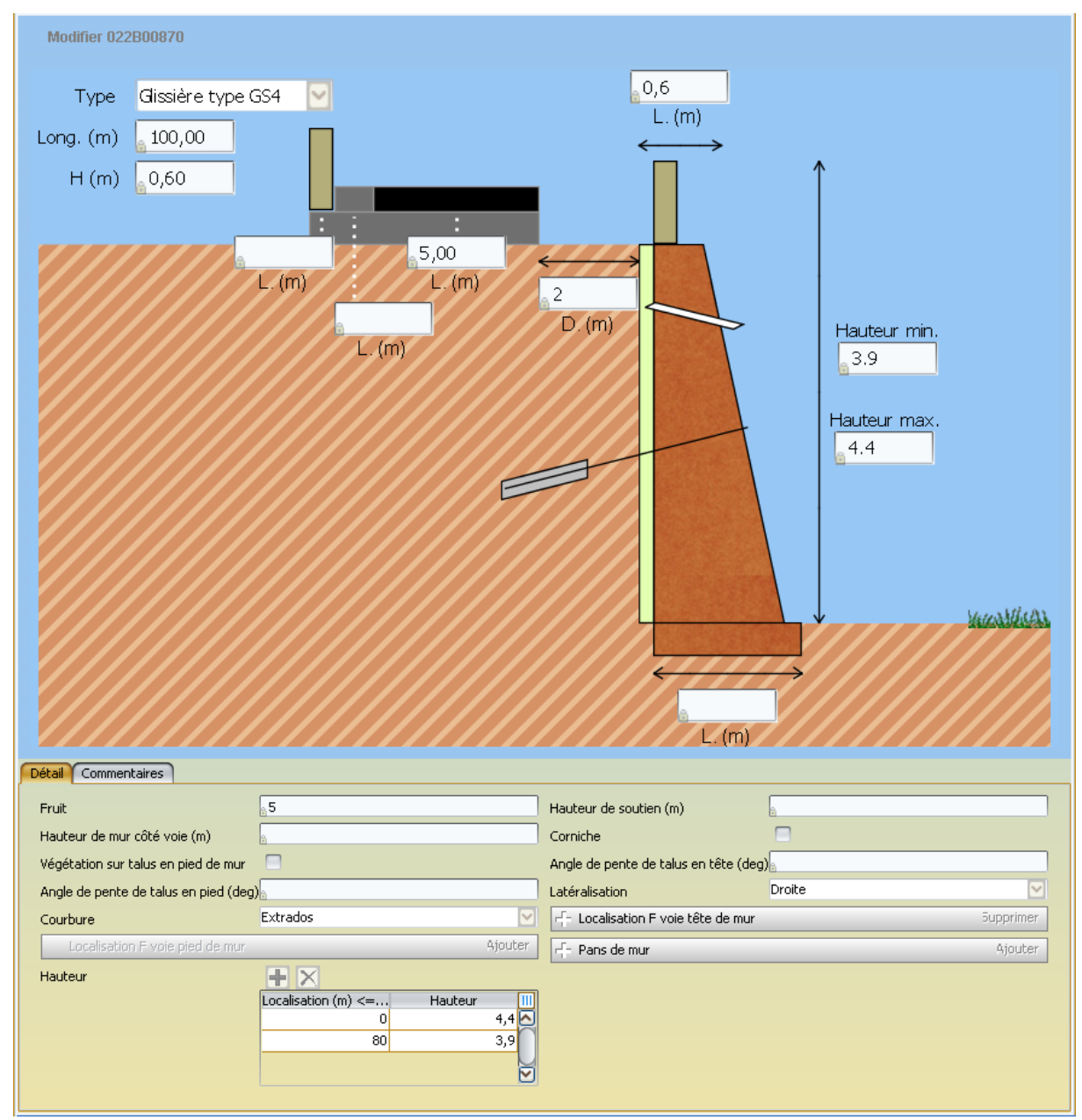

Lorsque vous passez en mode Modification, la coupe longitudinale est affichée en plein écran et une barre d'icônes est rajoutée au-dessus du schéma :

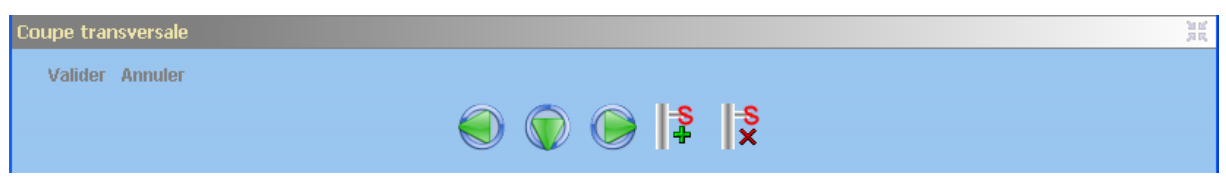

Ces icônes permettent de supprimer/ajouter des éléments de la coupe transversale

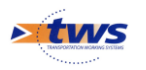

Par exemple, à gauche :

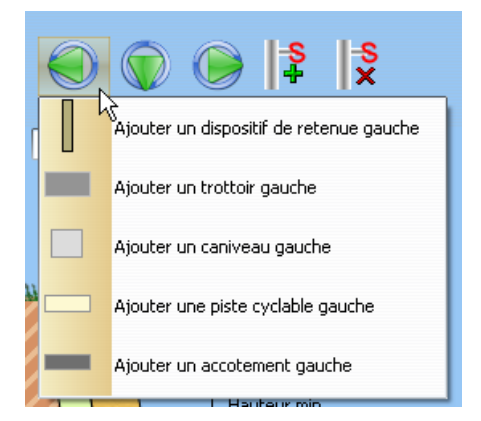

#### Remarque 1

Pour que la décomposition de l'ouvrage soit effective, la structure de l'ouvrage doit être renseignée et associée, par son paramétrage, à une structure générique.

#### Remarque 2

C'est à partir de ce panneau que sont gérés (création/suppression) les éléments autour de la chaussée (dispositif de retenue, trottoir, caniveau, piste cyclable, accotement, remblai, terre-plein central, dispositifs de sécurité). Par contre, les éléments qui composent le mur sont gérés au niveau de la Structure.

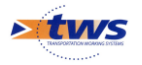

### 4.5 Informations du panneau Structure

Le panneau Structure affiche la structure de l'ouvrage avec décomposition des éléments constitutifs du mur (barbacanes, gargouilles, dispositifs de récupération d'eau, remblais, dispositifs drainant, contreforts, etc.). Les éléments ajoutés/supprimés, sont ajoutés/supprimés sur la coupe transversale du mur :

| Bructure : S_MurPoids  |           |                                           |            |
|------------------------|-----------|-------------------------------------------|------------|
| - W Pans de mur<br>    |           |                                           |            |
|                        |           |                                           |            |
|                        |           |                                           |            |
|                        |           |                                           |            |
|                        |           |                                           |            |
|                        |           |                                           |            |
| odifier                |           | ana an                                    |            |
| - Contreforts          | Ajouter   |                                           | Supprimer  |
| - Gargouille           | Supprimer | Remblais 🗐                                |            |
| Dispositif de retenue  | Supprimer | r— Massif                                 | Supprimer  |
| - Semelle de fondation | Supprimer | Structure                                 | ×          |
| — Barbacanes           | Supprimer | Materiau                                  | 2          |
| Nombre                 |           | Hauteur                                   |            |
| Linéaire (m)           |           | Largeur en tête (m)                       |            |
| Diamètre (cm)          |           | Largeur en pied (m)                       |            |
| Туре                   | 2         | r <sup>r</sup> - Dispositif drainant      | 5upprimer  |
| Protection géotextille |           | Dispositif de récupération d'eaux en tête | Supprimer  |
|                        | 1         |                                           | Tummyinany |

#### Remarque 1

Pour que la décomposition de l'ouvrage soit effective, la structure de l'ouvrage doit être renseignée et associée, par son paramétrage, à une structure générique.

#### Remarque 2

C'est à partir de ce panneau que sont gérés (création/suppression) les éléments qui composent le mur : gargouilles, dispositifs de retenue, barbacanes, etc.

### 4.6 Informations du panneau Equipements

Le panneau Equipements rapporte les équipements du mur (selon les équipements définis dans le paramétrage) :

|    | Туре | Element | Point métrique |  |
|----|------|---------|----------------|--|
|    |      |         |                |  |
|    |      |         |                |  |
|    |      |         |                |  |
| ▲▼ |      |         |                |  |

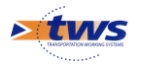

### 4.7 Informations du panneau Exploitation

Le panneau Exploitation rapporte les informations d'exploitation du mur (éléments d'évaluation des risques naturels, contexte environnemental, etc.) :

| <ul> <li>Risques naturels</li> </ul> | 1     | Supprimer | Contexte environnemental      | Suppri |
|--------------------------------------|-------|-----------|-------------------------------|--------|
| Sismiscité                           |       | ×         | Topographie                   |        |
| Conditions PPR                       |       |           | Géotechnique 🔒                |        |
| Conditions de vent                   |       |           | Hydraulique 6                 |        |
| Conditions de crue                   | s     |           | Classe d'environnement        |        |
| - Divers environne                   | ement | Supprimer | Hauteur 🕂 🗙                   |        |
| Urbanisation                         |       |           | Localisation (m) <= 80.0 Haut | .eur   |
| Eclairage dessus                     |       |           | 80                            | 4,     |
| Eclairage dessous                    |       |           |                               | -,     |
| Repère NGF                           |       |           |                               |        |
| Ecran anti-bruit                     |       |           |                               |        |
| Site classé                          |       |           |                               |        |
| Site protegé                         |       |           |                               |        |
| Parc national                        |       |           |                               |        |
| ZPPAUP                               |       |           |                               |        |
| (                                    |       | 1         |                               |        |

### 4.8 Les photos et autres documents

Une ou plusieurs photos peuvent être associées au mur. Celles-ci sont affichées dans le panneau Photos :

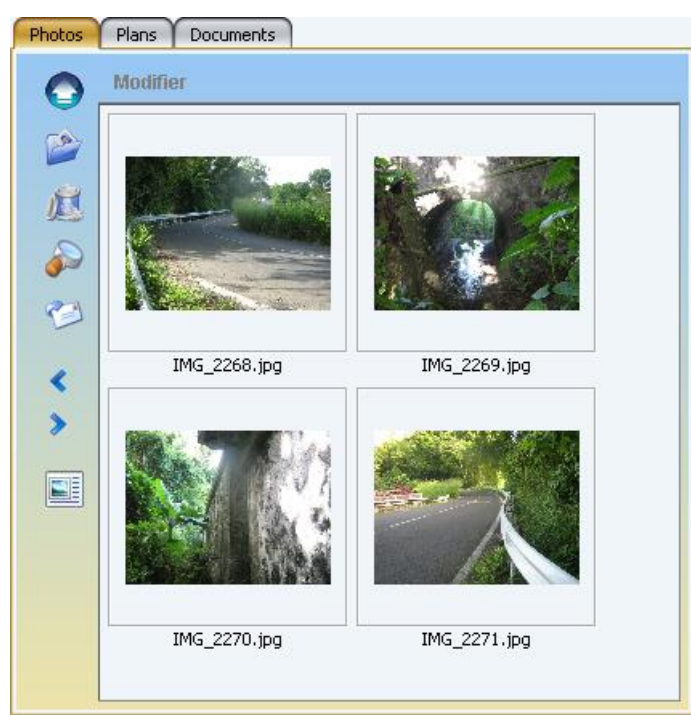

Dans la partie principale du panneau sont affichées les photos de l'ouvrage en miniature, et à gauche une série de boutons permettent de gérer ces photos.

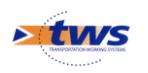

Les panneaux Plans et Documents qui affichent respectivement les plans et les documents de l'ouvrage en cours, fonctionnent de la même façon que le panneau Photos.

# 5 Création d'un mur dans OASIS-DT

### 5.1 Création d'un nouveau mur

1. Afficher l'interface des murs à partir du menu {Connaissance} :

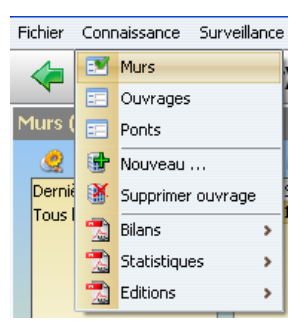

2. Lancer la commande {Nouveau...} du même menu :

| Fi | chier  | Conr | aissance Surveilla | nce |
|----|--------|------|--------------------|-----|
|    |        |      | Murs               | ł   |
| _  |        |      | Ouvrages           |     |
| Μ  | lurs ( | ==   | Ponts              |     |
|    | 2      | •    | Nouveau            |     |
|    | Dernié | X    | Supprimer ouvrage  |     |
|    | Tous I | -    | Bilans             | >   |
|    |        | -    | Statistiques       | >   |
|    |        | -    | Editions           | >   |

- Un mur est créé en fin de liste et il est sélectionné.
- 3. Premier panneau à devoir être renseigné, le panneau général :

| Nom                                                                                                    | Identifiant        |          |
|----------------------------------------------------------------------------------------------------|--------------------|----------|
| Constructeur                                                                                                    | Catégorie          |          |
| Gestionnaire                                                                                                    | Année de construct | ion      |
| Propriétaire                                                                                                    | Convention         |          |
| Commune1                                                                                                    |                    |          |
| Commune?                                                                                                    | Structure          | 5        |
| Control Participation of the second second | Materiau           | S        |
| canton                                                                                                    | Longueur (m)       | <u>a</u> |
| GP5                                                                                                    | Hauteur max        |          |
| Latitude                                                                                                    | Hauteur min        | â.       |
| Longitude                                                                                                    | Surface auto. (m²) | Ê.       |
| Objet pied de mur                                                                                                    | Surface gestion (m | e)       |
| Localisation voie pied de mur                                                                                                    | Ajouter            |          |
| Objet tête de mur                                                                                                    |                    |          |
| Localisation voie tête de mur                                                                                                    | Ajouter            |          |
|                                                                                                    |                    |          |

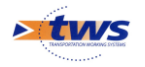

- o Passer en mode « Modification »,
- Et compléter le panneau en commençant par le nom du mur.
- Terminer en validant.
- 4. Renseigner les autres panneaux en fonction des données à entrer :
  - Panneau Coupe longitudinale,
  - Panneau Coupe transversale.

### 5.2 Renseignement du panneau Général

Vous avez créé un nouveau mur, passez en mode Modifier et renseignez les caractéristiques du mur selon les informations en votre possession :

| Valider Annuler     Nom   Constructeur   Gestionnaire   Propriétaire   Commune 1   Commune 2   Conmune 2   Canton   GPS   Latitude   Longitude   Surface (m²)   Objet tête de mur   Variable 1   Hauteur                                                                                                    | Général          |                          |                       |                     |    |
|----------------------------------------------------------------------------------------------------|------------------|--------------------------|-----------------------|---------------------|----|
| Nom Identifiant   Constructeur Catégorie   Gestionnaire Catégorie   Propriétaire Catégorie   Commune 1 Catégorie   Commune 2 Catégorie   Canton Catégorie   GPS Catiou   Latitude Congitude   Surface (m²) Cocalisation voie pied de mur   Variable 1 Ajouter   Hauteur Localisation voie tête de mur                                                                                                    | Valider Annuler  |                          |                       |                     |    |
| Nom Identifiant   Constructeur Catégorie   Gestionnaire Catégorie   Propriétaire Catégorie   Commune 1 Convention   Commune 2 Catégorie   Canton Catégorie   Canton Catégorie   Latitude Conyention   Latitude Conyention   Latitude Conyention   Surface (m²) Cocalisation voie pied de mur   Objet tête de mur Ajouter   Variable 1 Ithéraire   Hauteur Ithéraire                                                                                                    |                  |                          |                       |                     |    |
| Constructeur V   Gestionnaire Image: Construction   Propriétaire Image: Convention   Propriétaire Image: Convention   Commune 1 Image: Convention   Commune 2 Image: Convention   Canton Image: Convention   Canton Image: Convention   Image: Constructive Image: Convention   Canton Image: Convention   Image: Constructive Image: Convention   Canton Image: Convention   Image: Constructive Image: Convention   Image: Constructive Image: Convention   Constructive Image: Convention   Constructiv                                                                                                    | Nom              |                          | Identifiant           |                     | Ï. |
| Gestionnaire Image: Convention   Propriétaire Image: Convention   Commune 1 Image: Convention   Commune 2 Image: Convention   Canton Image: Convention   Canton Image: Convention   Image: Convention Image: Convention   Canton Image: Convention   Image: Convention Image: Convention   Image: Convention Image: Convention   Image: Convent                                                                                                    | Constructeur     | - M                      | Catégorie             |                     |    |
| Propriétaire Image: Convention   Commune 1 Image: Convention   Commune 2 Image: Convention   Canton Image: Convention   Image: Convention Image: Convention   Image: Convention Image: Convention   Commune 2 Image: Convention   Canton Image: Convention   Image: Convention Image: Convention   Image: Convention Image: Convention   Image:                                                                                                    | Gestionnaire     |                          | Année de construction |                     |    |
| Commune 1 Image: Structure   Commune 2 Image: Structure   Canton Image: Structure   GPS Image: Structure   Latitude Image: Structure   Longitude Image: Structure   Surface (m²) Image: Structure   Objet tête de mur Ajouter   Variable 1 Image: Structure   Hauteur Image: Structure                                                                                                    | Propriétaire     |                          | Convention            |                     |    |
| Commune 2 Structure   Canton Canton   GPS Galisation voie pied de mur   Latitude Congitude   Longitude Condisation voie pied de mur   Surface (m²) Cocalisation voie pied de mur   Objet tête de mur Ajouter   Variable 1 Ajouter   Hauteur Image: Structure                                                                                                    | Commune 1        |                          | Type de structure     |                     |    |
| Canton   GPS   Latitude   Longitude   Surface (m²)   Objet tête de mur   Localisation voie tête de mur   Ajouter   Variable 1   Hauteur                                                                                                    | Commune 2        |                          | Structure             |                     |    |
| GPS   Latitude   Longitude   Surface (m²)   Objet tête de mur   Objet tête de mur   Localisation voie tête de mur   Ajouter   Variable 1   Hauteur                                                                                                    | Capton           |                          | Materiau              |                     |    |
| Latitude   Longitude   Surface (m²)   Objet tête de mur   Locelisation voie tête de mur   Variable 1   Hauteur                                                                                                    |                  |                          | Longueur (m)          | ### ###             |    |
| Latitude   Longitude   Surface (m²)   Objet tête de mur   Localisation voie pied de mur   Ajouter   Variable 1   Hauteur                                                                                                    |                  |                          | Objet pied de mur     |                     |    |
| Longitude   Surface (m²)   Objet tête de mur   Localisation voie tête de mur   Variable 1   Hauteur                                                                                                    | Latitude         |                          | Localisation voie p   | pied de mur Ajouter |    |
| Surface (m²) Variable 2 Objet tête de mur Localisation voie tête de mur Ajouter Variable 1 Hauteur                                                                                                    | Longitude        |                          | Itinéraire            |                     |    |
| Objet tête de mur     Image: Constraint of the second second | Surface (m²)     |                          | Variable 2            |                     |    |
| Localisation voie tête de mur     Ajouter       Variable 1     Hauteur                                                                                                    | Objet tête de mu | r                        |                       |                     |    |
| Variable 1 Hauteur                                                                                                    | Localisation     | voie tête de mur Ajouter |                       |                     |    |
| Hauteur                                                                                                    | Variable 1       |                          |                       |                     |    |
|                                                                                                    | Hauteur          |                          |                       |                     |    |
|                                                                                                    |                  |                          |                       |                     | U. |

1. Commencez par renseigner le nom de l'ouvrage :

| Nom          | Mur du son |
|--------------|------------|
| Constructeur | × V        |
| Gestionnaire |            |

- 2. Puis sa localisation :
  - Cliquez sur l'objet en en tête ou en pied d'ouvrage pour choisir la voie :

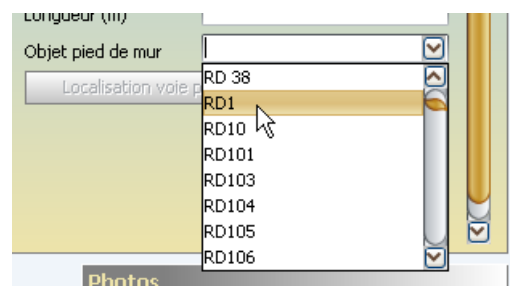

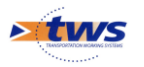

• Puis renseigner la Localisation du mur sur la voie :

| - L | ocalisation voie pied de mur | Supprimer |
|-----|------------------------------|-----------|
| pr  | 5                            |           |
| abs | 245                          |           |
|     |                              |           |

3. Choisissez une structure pour pouvoir bénéficier d'une schématisation de l'ouvrage dans le panneau Schéma :

| Type de structure     |                                     |                       |
|-----------------------|-------------------------------------|-----------------------|
| Structure             |                                     | $\mathbf{\mathbf{v}}$ |
| Materiau              | Mur Elts préfabriques<br>Mur Gabion |                       |
| Longueur (m)          | Mur massif cloué                    |                       |
| Objet pied de mur     |                                     |                       |
| 👝 Localisation voie p | MUR POIDS + MACONNERIE              | U                     |
| pr 5                  | MUR POIDS + MACONNERIE JOINTOYEE    |                       |
| abs 245               | MUR POIDS + MUR BA SUR SEMELLE      |                       |

4. Entrez la longueur en mètres du mur :

| Longueur (m)        | ### 12,5    |   | ###       |
|---------------------|-------------|---|-----------|
| Objet pied de mur   | RD1         | h |           |
| - Localisation voie | pied de mur |   | Supprimer |
| pr 5                |             |   |           |

- 5. Renseignez la Hauteur du mur :
  - Cliquez dans le bouton [+] pour ouvrir un tableau sur 2 lignes :

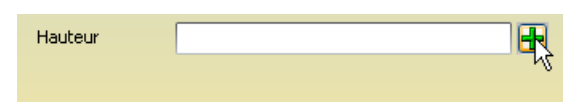

• Et renseignez la hauteur du mur au début, localisation « 0 », et à la fin, localisation « longueur totale » pour un mur avec un pan de mur :

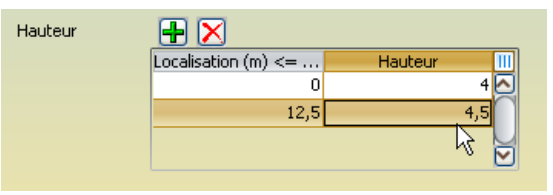

 Pour plusieurs pans de murs, créez une ou plusieurs lignes supplémentaires, le système crée autant de pans de mur que nécessaire pour correspondre aux données.

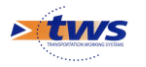

| Valider Annuler                       |                           |
|---------------------------------------|---------------------------|
|                                       |                           |
| Nom Mur du son Identifiant            |                           |
| Constructeur 🖸 Catégorie              |                           |
| Gestionnaire Sestionnaire             | tion                      |
| Propriétaire 🖸 🥵 Convention           |                           |
| Commune 1 Signature                   |                           |
| Commune 2 Structure                   | Mur massif cloué          |
| Canton 🛛 🖓 🛃 Materiau                 |                           |
| GPS Longueur (m)                      | ### 12,5 ###              |
| Objet pied de mur                     | RD1                       |
| Lacitude Localisation vo              | bie pied de mur Supprimer |
| Longitude pr 5                        |                           |
| Surface (m²) abs 245                  |                           |
| Objet tête de mur                     |                           |
| Localisation voie tête de mur Ajouter |                           |
| Variable 1                            |                           |
| Hauteur 🕂 🔀                           |                           |
| Localisation (m) <= Hauteur           |                           |
|                                       |                           |
|                                       |                           |
|                                       |                           |
|                                       |                           |

6. Enfin validez ces premières informations :

7. Si nécessaire, retrouvez l'ouvrage en cours de création en affichant les Dernières infrastructures :

| <u> 2</u> 🙇 🍕             |   | ŧ |   | 7    |         | Ø        |             |
|---------------------------|---|---|---|------|---------|----------|-------------|
| Dernières Infrastructures | M |   |   |      | Dern    | ières Ir | nfrastructu |
| Murs                      |   |   | 1 | i Mu | ur du s | son 🔓    |             |

- 8. Cliquez avec le bouton gauche de la souris tout en appuyant sur la touche [Ctrl], puis re-sélectionnez le mur : vous avez ainsi réactualisé l'affichage des panneaux.
- 9. Dans l'interface, si vous cliquez sur les onglets associés aux coupes longitudinale et transversale, les coupes correspondantes ont été créées.

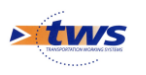

### 5.3 Ajout/suppression de pans de mur

1. Dans le panneau Coupe Longitudinale du mur :

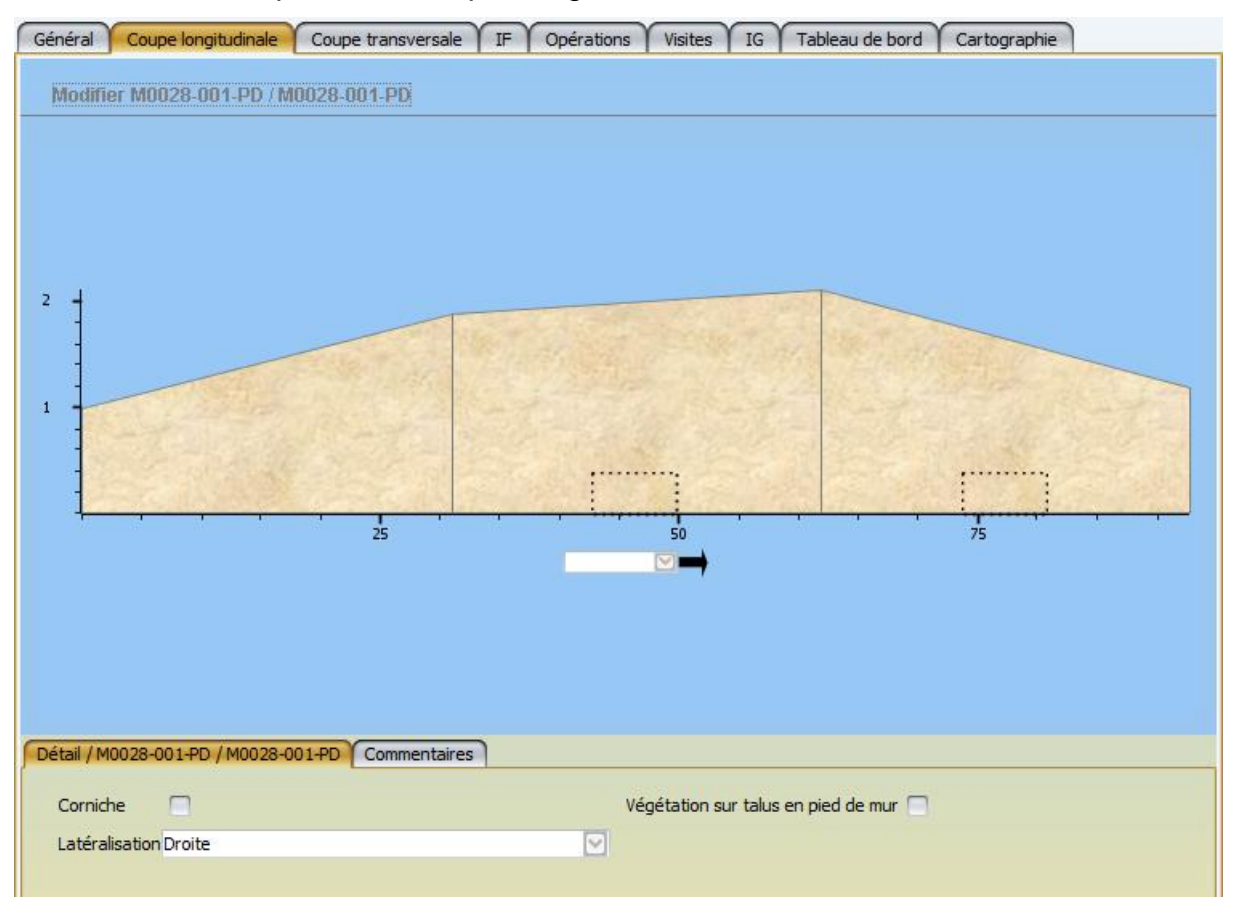

#### 2. Cliquez dans le bouton [Modifier] pour passer en mode Modification :

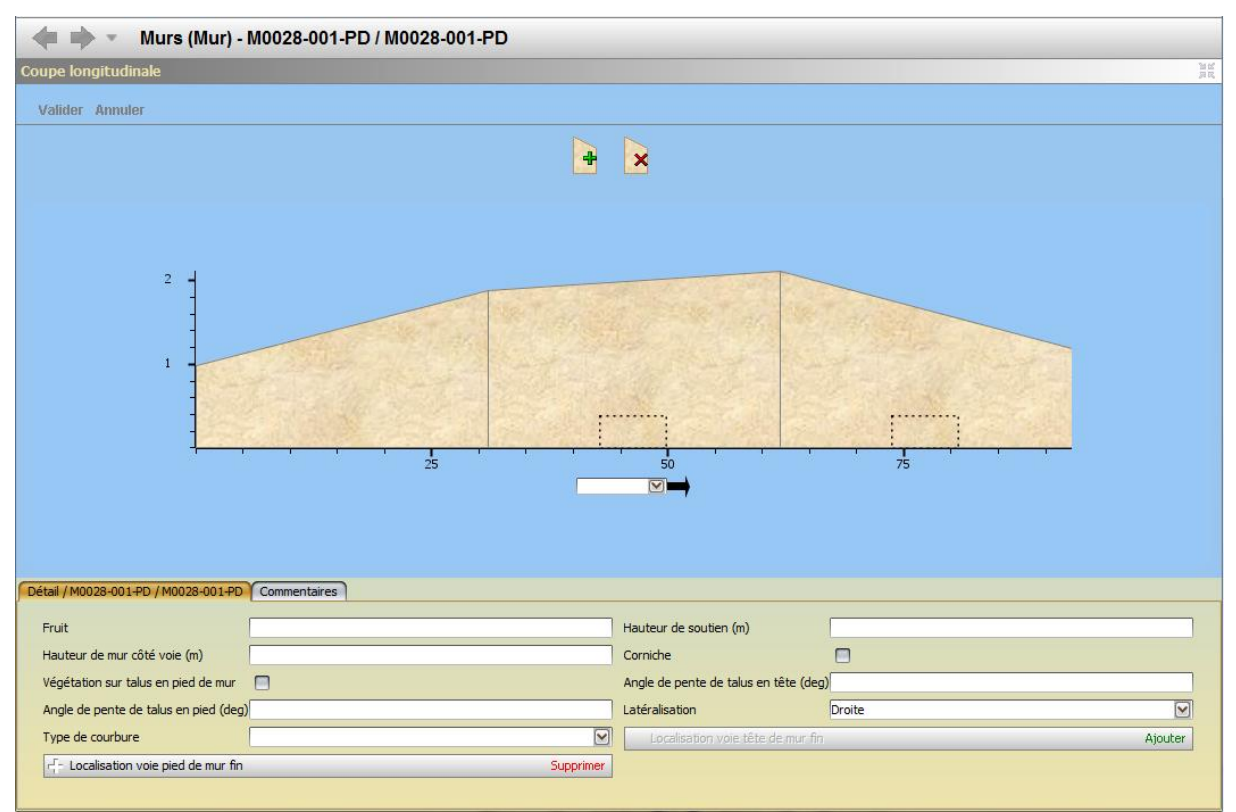

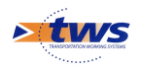

3. Utilisez le bouton [+] pour rajouter un pan de mur :

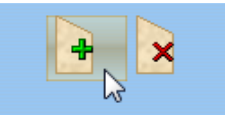

• Avec caractérisation du pan de mur dans la partie Détail :

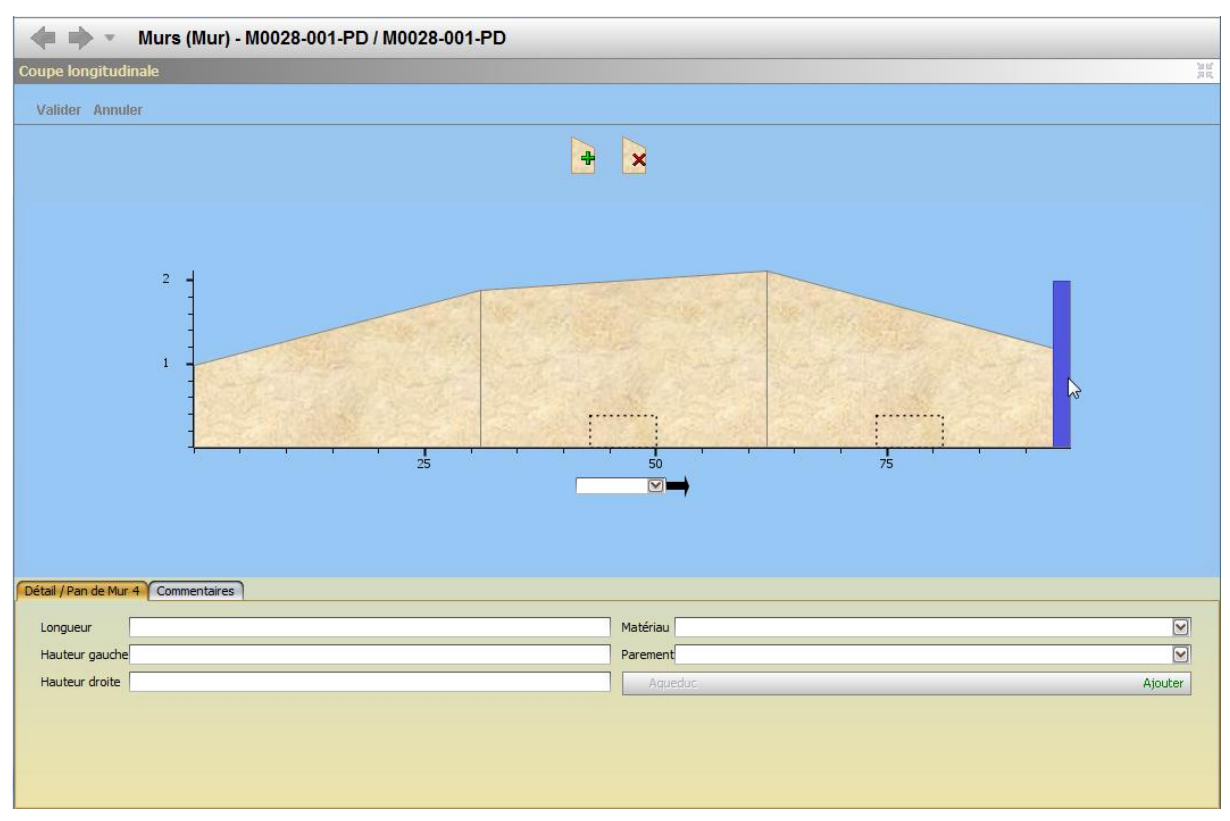

4. Utilisez le bouton [-] pour supprimer un pan de mur :

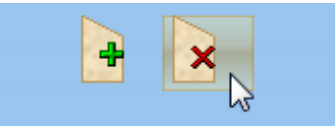

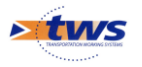

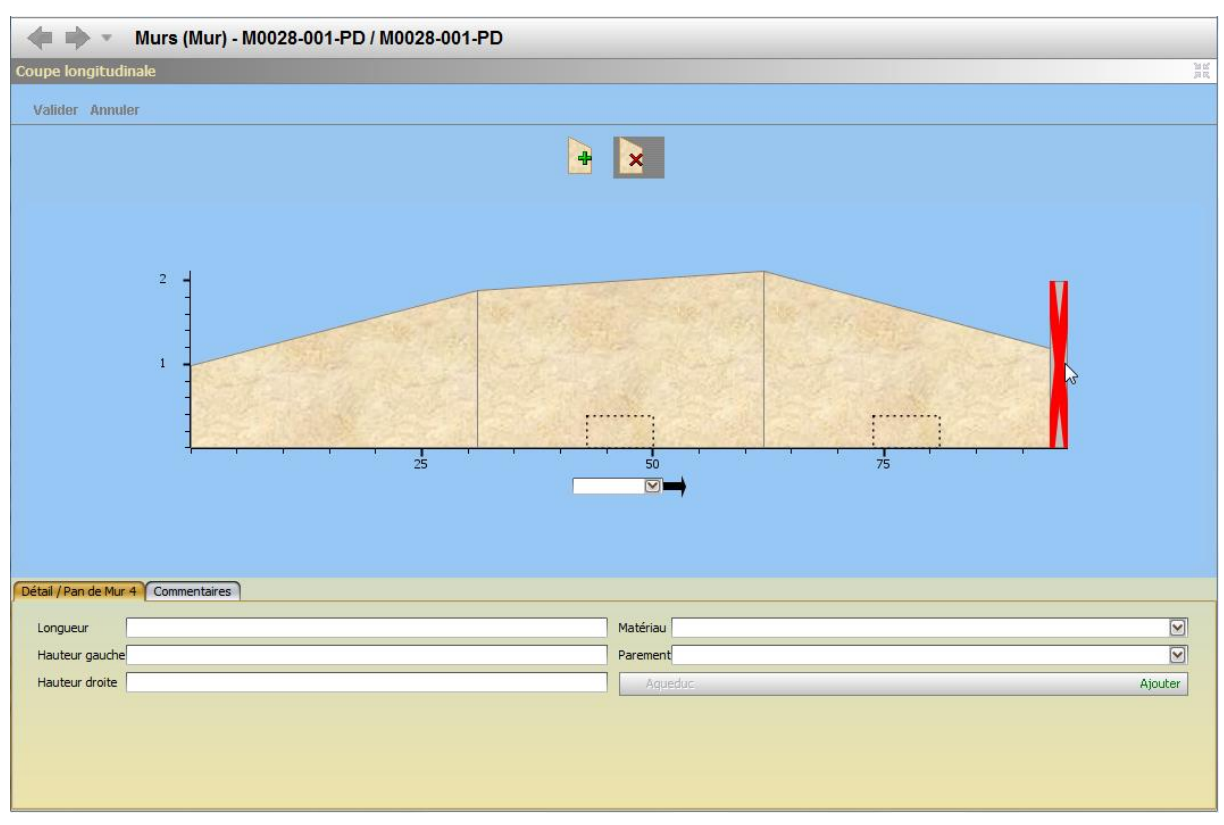

• Suivi de la sélection du pan de mur à supprimer :

5. Bouton [Valider] pour enregistrer et revenir au mode d'affichage normal.

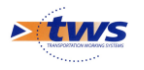

### 5.4 Ajout/suppression d'un aqueduc

1. Dans le panneau Coupe Longitudinale du mur :

| Géné  | ral Co      | upe longitud | inale Cou  | pe transversale | (IF) | Opérations | Visites      | IG         | Tableau de bord  | Cartographi | ie  |
|-------|-------------|--------------|------------|-----------------|------|------------|--------------|------------|------------------|-------------|-----|
| Ma    | difier 01   | 240204278    | 40402 074  |                 |      |            |              |            |                  |             |     |
| juit  |             | J TUJU42 / I | 10103-074- |                 |      |            |              |            |                  |             |     |
|       |             |              |            |                 |      |            |              |            |                  |             |     |
|       |             |              |            |                 |      |            |              |            |                  |             |     |
|       |             |              |            |                 |      |            |              |            |                  |             |     |
|       |             |              |            |                 |      |            |              |            |                  |             |     |
|       |             |              |            |                 |      |            |              |            |                  |             |     |
|       |             |              |            |                 |      |            |              |            |                  |             |     |
| 1 ·   |             |              |            |                 |      |            |              |            |                  |             |     |
|       |             |              |            |                 |      |            |              |            |                  |             |     |
|       | 1           |              |            |                 |      |            |              |            |                  |             |     |
|       | <u></u>     | 0,2          | 0,4        | 0,6             | 0,8  |            |              | 1,2        | 1,4              | 1,6         | 1,8 |
|       |             |              |            |                 |      |            |              |            |                  |             |     |
|       |             |              |            |                 |      |            |              |            |                  |             |     |
|       |             |              |            |                 |      |            |              |            |                  |             |     |
|       |             |              |            |                 |      |            |              |            |                  |             |     |
| Détai | / 43103     | 047 / M0103  | -0.74- Com | mentaires       |      |            |              |            |                  |             |     |
| Jocta | 17 45100    |              |            | incritaires     |      |            |              |            |                  |             |     |
| Co    | rniche      |              |            |                 |      | Ve         | égétation su | ur talus e | en pied de mur 🗌 |             |     |
| La    | téralisatio | on Droite    |            |                 |      |            |              |            |                  |             |     |
|       |             |              |            |                 |      |            |              |            |                  |             |     |

### 2. Cliquez dans le bouton [Modifier] pour passer en mode Modification :

| 🔶 🔶 🔻 Murs (Mur) - A3103042 / M0103-074- |               |                                       |         |          |  |  |
|------------------------------------------|---------------|---------------------------------------|---------|----------|--|--|
| Coupe longitudinale                      |               |                                       |         | ar<br>Ar |  |  |
| Valider Annuler                          |               |                                       |         |          |  |  |
|                                          |               |                                       |         |          |  |  |
|                                          |               | ×                                     |         |          |  |  |
|                                          |               |                                       |         |          |  |  |
|                                          |               |                                       |         |          |  |  |
|                                          |               |                                       |         |          |  |  |
|                                          |               |                                       |         |          |  |  |
| -                                        |               |                                       |         |          |  |  |
|                                          |               |                                       |         |          |  |  |
| 1 -                                      |               |                                       |         |          |  |  |
| -                                        |               |                                       |         |          |  |  |
| -                                        |               |                                       |         |          |  |  |
|                                          |               |                                       |         |          |  |  |
| 0,                                       | 2 0,4 0,6 0,8 | 1 1,2 1,4                             | 1,6 1,8 |          |  |  |
|                                          |               |                                       |         |          |  |  |
|                                          |               |                                       |         |          |  |  |
|                                          |               |                                       |         |          |  |  |
| Dátail ( 82102042 ( M0102 074 ) Comm     |               |                                       |         |          |  |  |
| Detail / A3103042 / M0103-074- Comm      | intaires      |                                       |         |          |  |  |
| Fruit                                    |               | Hauteur de soutien (m)                |         |          |  |  |
| Hauteur de mur côté voie (m)             |               | Corniche                              |         |          |  |  |
| Végétation sur talus en pied de mur      |               | Angle de pente de talus en tête (deg) |         |          |  |  |
| Angle de pente de talus en pied (deg)    |               | Latéralisation                        | Droite  |          |  |  |
| Type de courbure                         |               | Localisation voie tête de mur fin     |         | Ajouter  |  |  |
| Localisation voie pied de mur fin        | Supprimer     |                                       |         |          |  |  |
|                                          |               |                                       |         |          |  |  |

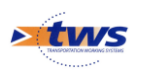

3. Sélection du pan de mur :

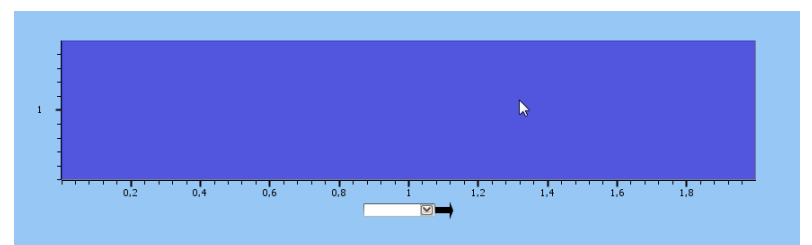

• Pour afficher les caractéristiques du pan de mur dans la partie Détail :

| Détail / Pan de Mur 1 Commentaires |                 |
|------------------------------------|-----------------|
| Longueur                           | Matériau 🛛      |
| Hauteur gauche                     | Parement        |
| Hauteur droite                     | Aqueduc Ajouter |
|                                    |                 |

### 4. Bouton [Ajouter – Aqueduc] :

| Parement |         |
|----------|---------|
| Aqueduc  | Ajouter |
|          | 40      |
|          |         |

• Choix du type d'aqueduc :

| ? | AqueducMur<br>AqueducBuseMur<br>AqueducDalotMur<br>AqueducVouteMur |  |
|---|--------------------------------------------------------------------|--|
|   |                                                                    |  |
|   |                                                                    |  |
|   |                                                                    |  |
|   | OK Annuler                                                         |  |

• L'aqueduc est créé sur le schéma :

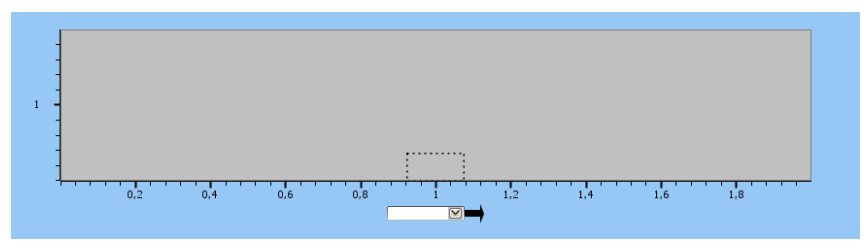

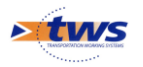

• Et sa caractérisation se fait dans la partie Détail :

| r- Aqueduc  | Supprimer |
|-------------|-----------|
| Largeur (m) |           |
| Hauteur (m) |           |

5. Utilisez le bouton [Supprimer – Aqueduc] pour supprimer l'aqueduc :

| - Aqueduc   | Supprimer |
|-------------|-----------|
| Largeur (m) |           |
| Hauteur (m) |           |

• Suivi de la sélection du pan de mur à supprimer :

| 💠 🔶 👻 Murs (Mur) - M0028-001-PD / M0028-001-PD |              |
|------------------------------------------------|--------------|
| Coupe longitudinale                            | ) M M<br>Jac |
| Valider Annuler                                |              |
|                                                |              |
|                                                |              |
| Détai / Pan de Mur 4 Commentaires              |              |
| Longueur Matériau                              |              |
| Hauteur gauche Parement                        |              |
| Hauteur droite Aqueduc                         | Ajouter      |
|                                                |              |
|                                                |              |
|                                                |              |

6. Bouton [Valider] pour enregistrer et revenir au mode d'affichage normal.

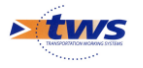

### 5.5 Ajout/suppression d'un contrefort

1. Les contreforts apparaissent dans le panneau Coupe Longitudinale du mur :

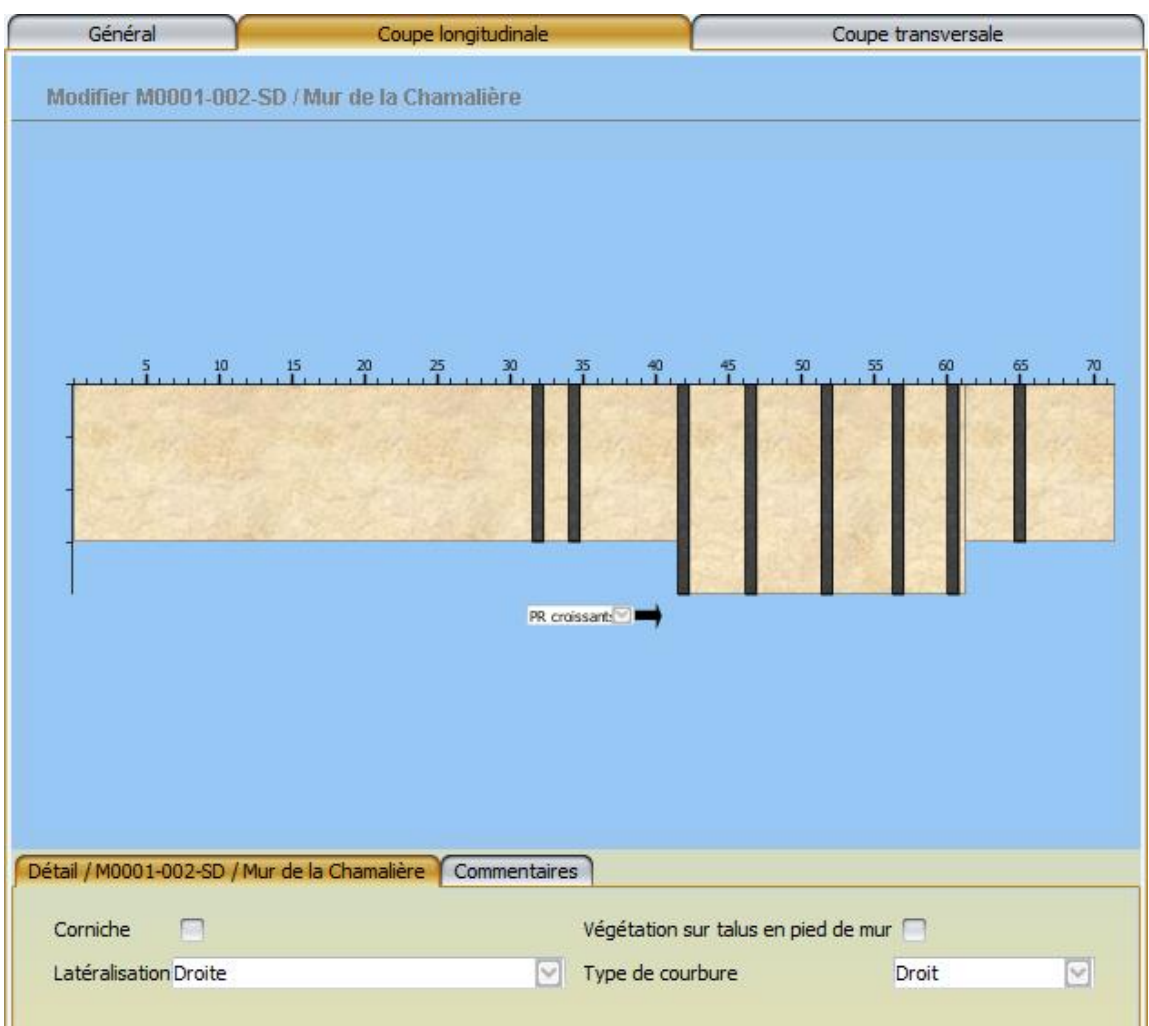

2. Et sont créés dans le panneau Structure :

| In Provide State / Fill de la Chamaliere |  |
|------------------------------------------|--|
| U Structure : S_MurGabions               |  |
| 🔄 🔞 Pans de mur                          |  |
|                                          |  |
|                                          |  |
| 🖵 🏢 Pan de Mur 3                         |  |
|                                          |  |
|                                          |  |
|                                          |  |
|                                          |  |
|                                          |  |
|                                          |  |
|                                          |  |
|                                          |  |
|                                          |  |
|                                          |  |
|                                          |  |
|                                          |  |
|                                          |  |
|                                          |  |
|                                          |  |

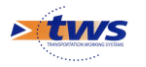

3. Affichez la structure du mur :

| in rivour-vuz-su / riur de la chan                                           | naliere |            |  |
|------------------------------------------------------------------------------|---------|------------|--|
| Structure : S_MurGabions  Pans de mur Pan de Mur 1 Pan de Mur 2 Pan de Mur 3 | \$      |            |  |
| Modifier                                                                     |         |            |  |
| Contreforts                                                                  | 4jouter | Remblais 🗹 |  |
|                                                                              |         |            |  |

4. Cliquez dans le bouton [Modifier] pour passer en mode Modification :

| Pan de Mur 1<br>Pan de Mur 2<br>Pan de Mur 3 |           |                              |                     |
|----------------------------------------------|-----------|------------------------------|---------------------|
| /alider Annuler                              | Ainster   | Dimoniki do cón mórnico d    | courses and Aisuba  |
|                                              | Ajoucer   | Dispositi de recuperatori di | eaux en pieu Ajoute |
| Gargouille                                   | Supprimer | Remblais 🗹                   |                     |
| Dispositif de retenue                        | Ajouter   |                              | Supprime            |
|                                              |           |                              |                     |
|                                              |           |                              |                     |
|                                              |           |                              |                     |

5. Cliquez dans le bouton [Ajouter - Contreforts] :

| Contreforts  | Ajouter   |
|--------------|-----------|
| - Gargouille | Supprimer |

• Sa caractérisation se fait directement dans le panneau Structure :

| - ContrefortMur 8 | Supprimer |  |
|-------------------|-----------|--|
| - ContrefortMur 9 | Supprimer |  |
| Structure         |           |  |
| Materiau          |           |  |
| Nombre            |           |  |
| Hauteur (m)       |           |  |
| Epaisseur (m)     |           |  |
| Largeur (m)       |           |  |

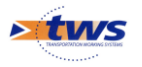

6. Le contrefort renseigné :

| - ContrefortMur 9  | Supprimer |
|--------------------|-----------|
| Structure          |           |
| Materiau           |           |
| Nombre             | 2         |
| Hauteur (m)        | 4         |
| Epaisseur (m)      | 1.3       |
| Largeur (m)        | 5         |
| Abscisse curvilign | e 14      |

7. Et la validation effectuée :

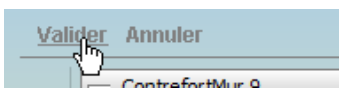

8. Celui-ci apparaît sur le schéma de la coupe longitudinale :

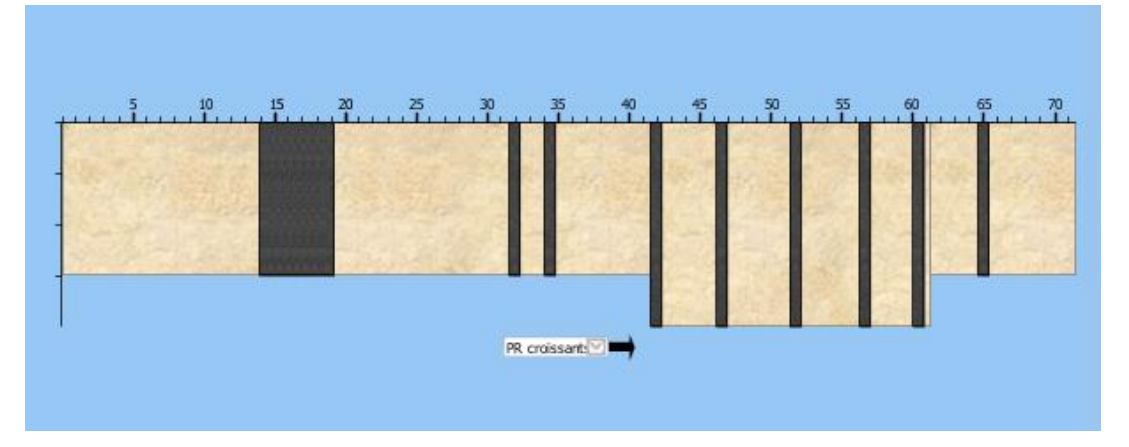

9. Sélectionnez le contrefort directement sur la coupe longitudinale :

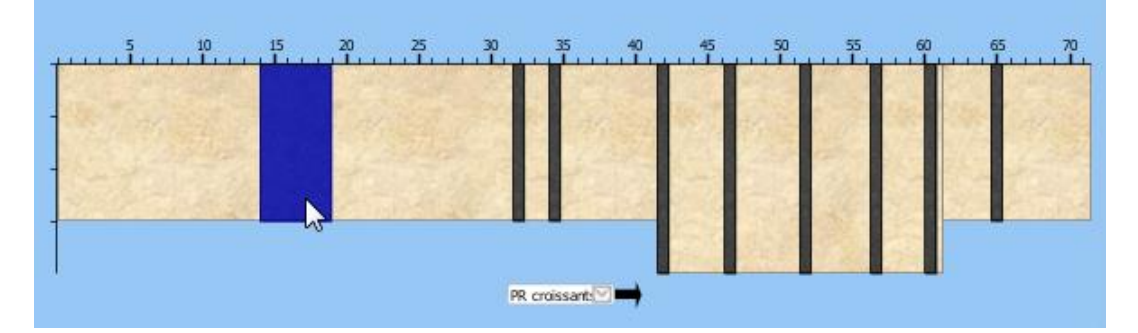

• Pour en afficher ses caractéristiques dans la partie Détail :

| Détail / Contrefort | Commentaires |                 |
|---------------------|--------------|-----------------|
|                     |              |                 |
| Nombre              | 2            | Hauteur (m)     |
| Epaisseur (m)       | 1.3          | Largeur (m) 🔓 5 |
| Abscisse curvilign  | ne 14        |                 |
|                     |              |                 |

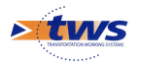

10. Utilisez le bouton [Supprimer – Contrefort] pour supprimer le contrefort :

| - Contreforts   | Ajouter   |
|-----------------|-----------|
| ContrefortMur 1 | Supprimer |
| ContrefortMur 2 | Supprimer |

### 5.6 Ajout/suppression d'un dispositif de retenue

- Général Coupe longitudinale Coupe transversale IF Opérations Visites IG Tableau de bord Cartographie Modifier M0013-008-SD / Mur de l'Ecole d'Allègre Largeur roulable (m) ~ 6.20 H. (m) 0.4 Larg. (m) 1. max 3.5 Larg. (m) 6.20 Larg. (m) H. min 🔒 2.8 0.9 Epaisseur ←Largeur remblais (m) 0.85 D. (m) 1 / 15.00 watticas. 5 Larg. (m) V Détail / Dispositif de retenue Commentaires Type Parapet maçonné Hauteur 0.6 Longueur 29.4
- 1. Dans le panneau Coupe Transversale du mur :

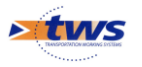

2. Utilisez le bouton [Modifier] pour passer en mode Modification :

| 🖛 🗼 👻 Murs (Mur) - M0013-008-SD / Mur de l'Ecole d'Allègre                                                                        |                                                            |
|----------------------------------------------------------------------------------------------------|------------------------------------------------------------|
| Coupe transversale                                                                                                    | and<br>Bar                                                 |
| Valider Annuler                                                                                                    |                                                            |
| ۵ 🖗                                                                                                    |                                                            |
| Largeur rodable (m)<br>6.20<br>H. (m)<br>6.20<br>Larg. (m)<br>6.20<br>Larg. (m)<br>6.20<br>Larg. (m)<br>0.85<br>D. (m)<br>1/15.00 | 0.4<br>Larg. (m)<br>H. max 3.5 <= 3.5<br>H. min 2.8 <= 2.8 |
| Détail / Dispositif de retenue Commentaires                                                                                       |                                                            |
| Type Parapet maçonné                                                                                                    | Hauteur 0.6                                                |
| Longueur 29.4                                                                                                    | RAL                                                        |
| Année                                                                                                    |                                                            |
|                                                                                                    |                                                            |

3. Parmi la barre de boutons permettant l'ajout/suppression d'éléments à droite et à gauche de la voie (dispositif de retenue, trottoir, caniveau, piste cyclable, accotement), d'un remblai, d'un terre-plein, et de dispositifs de sécurité, utiliser le bouton [Flèche droite] pour rajouter un élément à droite de la voie :

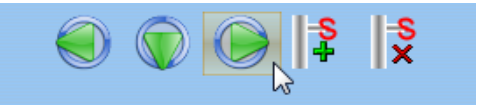

• Suivi de l'ajout d'un dispositif de retenue droit :

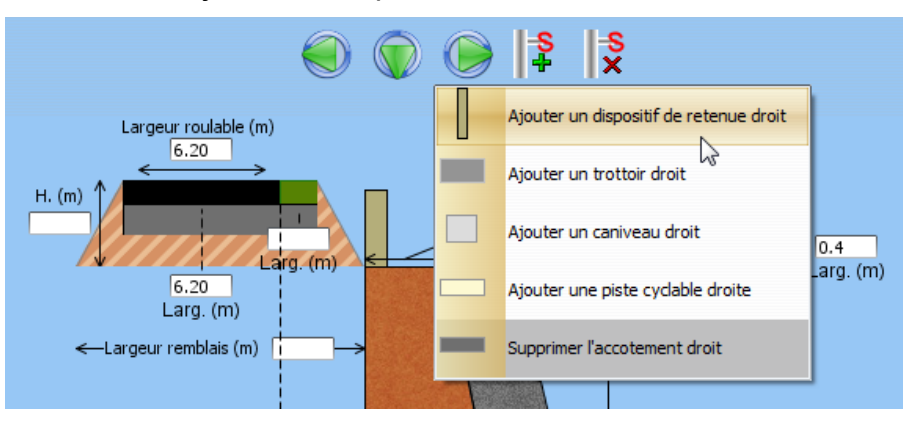

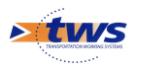

• Le dispositif de retenu est créé sur le schéma :

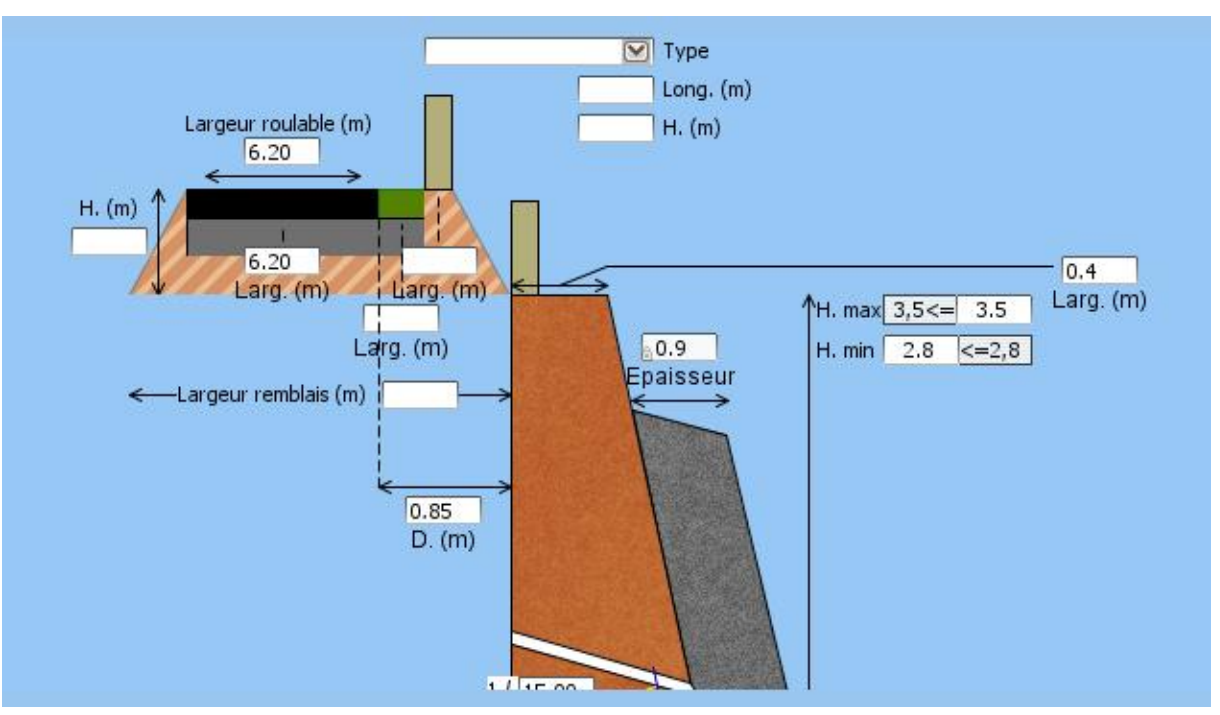

4. Sélectionnez le dispositif de retenue directement sur la coupe transversale :

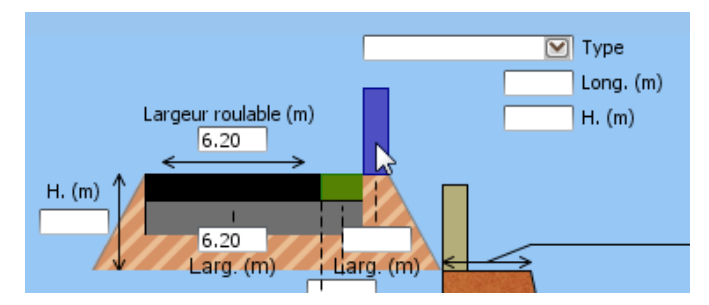

• Pour en afficher ses caractéristiques dans la partie Détail :

| Détail / Dispo | sitif de retenue Commentaires |         |
|----------------|-------------------------------|---------|
| Type           |                               | Hauteur |
| Longueur       |                               | RAL     |
| Année          |                               |         |
|                |                               |         |
|                |                               |         |
|                |                               |         |
|                |                               |         |
|                |                               |         |

5. Parmi la barre de boutons permettant l'ajout/suppression d'éléments à droite et à gauche de la voie (dispositif de retenue, trottoir, caniveau, piste cyclable, accotement), d'un remblai, d'un terre-plein, et de dispositifs de sécurité, utiliser le bouton [Flèche droite] pour supprimer un élément à droite de la voie :

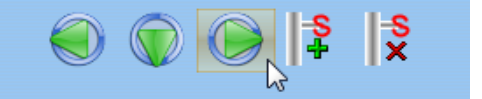

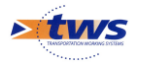

• Suivi de la suppression du dispositif de retenue droit :

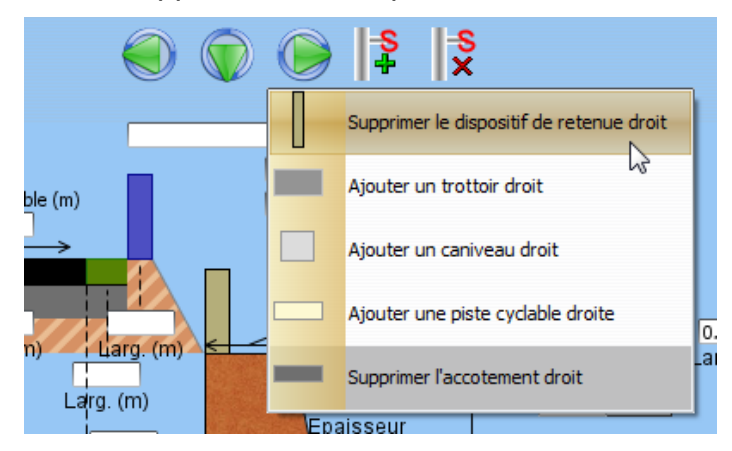

6. Bouton [Valider] pour enregistrer et revenir au mode d'affichage normal.

### 5.7 Ajout/suppression/gestion des photos du mur

Dans la partie principale du panneau Photos sont affichées les photos de l'ouvrage en miniature, et à gauche une série de boutons permettent de gérer ces photos.

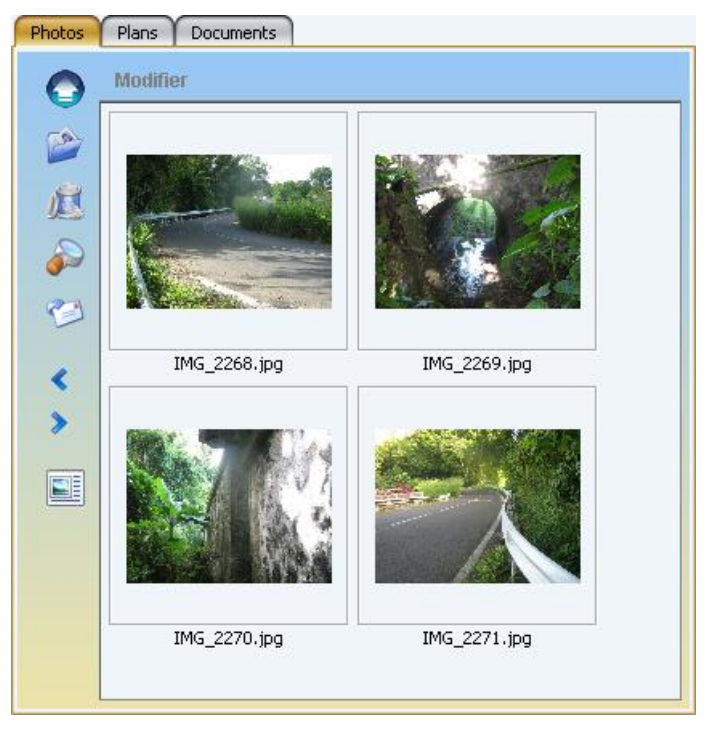

1. Le bouton [Ajouter] permet d'associer un document à l'ouvrage :

#### Remarque

Vous utiliserez le bouton [Ajouter] pour associer un premier document à ce mur, ou pour gérer manuellement vos répertoires de documents.

• Cliquez dans le bouton :

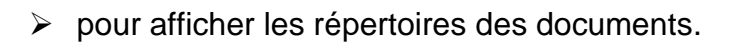

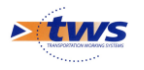

• Naviguez dans vos répertoires pour retrouver la photo à associer :

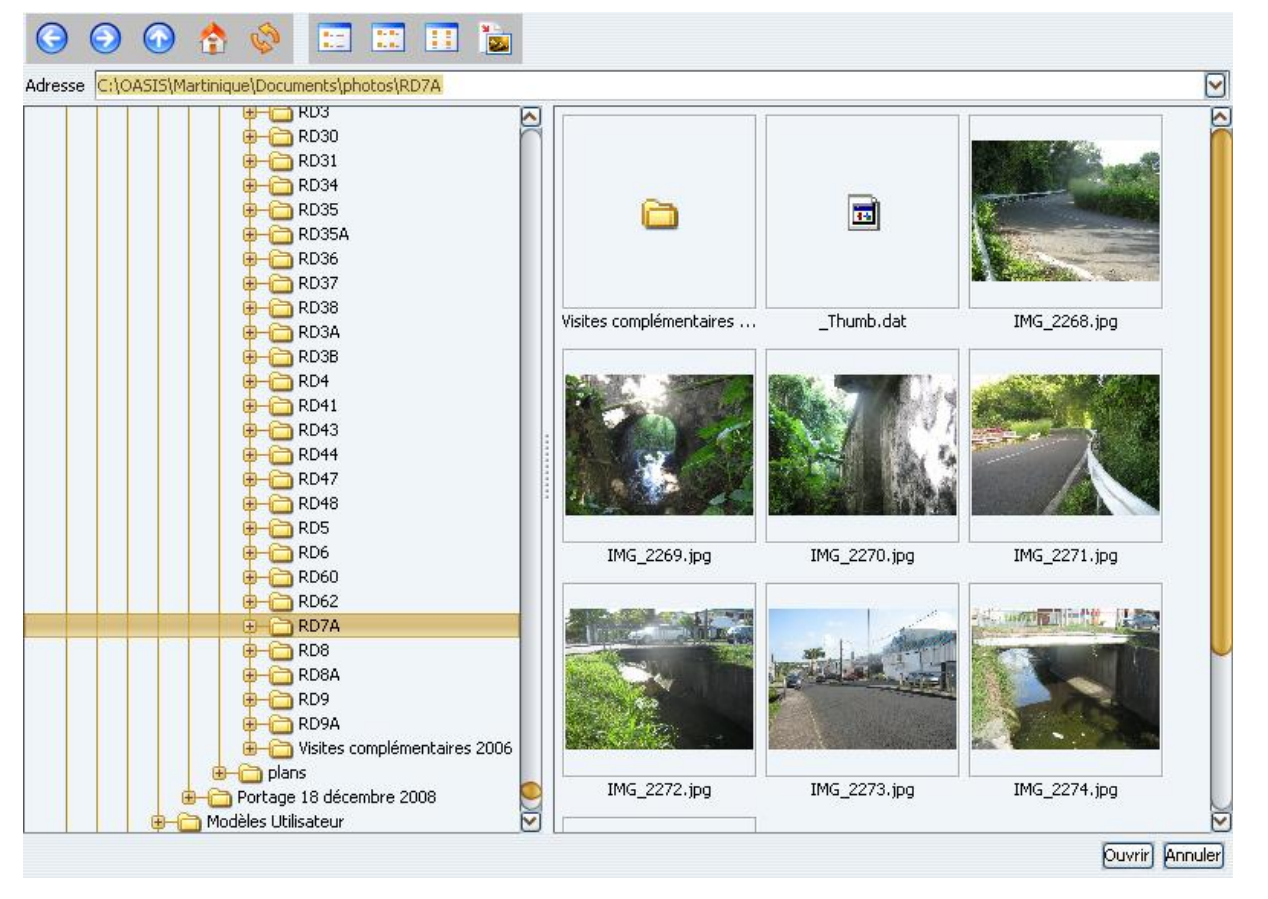

• Sélectionnez-la :

|             | IMG_2269.jpg | IMG_2270.jpg | IMG_2271.jpg |
|-------------|--------------|--------------|--------------|
|             |              |              |              |
| taires 2006 |              |              |              |
| )8 🧕        | IMG_2272.jpg | IMG_2273.jpg | IMG_2274.jpg |

- Et cliquez dans [Ouvrir] pour l'associer à l'ouvrage, sinon cliquez dans [Annuler].
- 2. Le bouton [Intégrer] permet d'intégrer un nouveau document dans le répertoire de l'ouvrage :

#### Remarque

Vous utiliserez le bouton [Intégrer] pour ajouter un nouveau document lorsque des documents du même type (photo, plan ou autre) sont déjà préexistants pour ce mur.

• Cliquez dans le bouton :

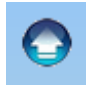

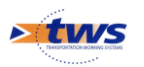

> pour afficher le bureau :

| 🔀 Oasis 7                                                                                                    |                          |                    |                      |                     |
|----------------------------------------------------------------------------------------------------|--------------------------|--------------------|----------------------|---------------------|
| Bureau      Mes documents      Poste de travail      Favoris réseau      Gonfigurer TWS Server      Gonfigurer      Gonfigurer      Gonf | 6                        | <b>`</b>           | <b></b>              |                     |
| Gasis Server     Gasis Convert     Gasis Convert     Converts     Converts    | Administratif            | DEL_ERASMUS_V5     | DEL_OASIS_V7_Adminis | DEL_OASIS_V7_Appren |
| Baccourci vers postgresql     Baccourci vers TWS Server     Baccourci vers TWS Server     Baccourci vers TWS Server     Baccourci vers TWS Server     Baccourci vers TWS Server     Baccourci vers TWS Server     Baccourci vers TWS Server                                                                                                    | 6                        | <b>`</b>           | <b></b>              |                     |
|                                                                                                    | DEL_OASIS_V7_Utilisation | Documentations_PPT | Démos-TurboDémo      | Erasmus-V5          |
|                                                                                                    | 6                        | <b>`</b>           | <b>e</b>             |                     |
|                                                                                                    | Ma musique               | Mes Google Gadgets | Mes images           | Mes vidéos          |
|                                                                                                    | Ē                        | <b>A</b>           | Ē                    |                     |
|                                                                                                    |                          |                    |                      | Ouvrir Annuler      |

- Commencez par choisir la photo à ajouter à l'ouvrage :
  - > Naviguez dans vos répertoires pour retrouver le document,
  - Sélectionnez-le,
  - Et cliquez dans [Ouvrir] pour l'associer à l'ouvrage, sinon cliquez dans [Annuler].
- Lorsque vous cliquez dans [Ouvrir], le système calcule l'emplacement où ajouter le nouveau document associé à l'ouvrage :
  - Dans le cas où un document est déjà présent sur l'ouvrage, le répertoire de ce document est retenu.
  - Dans le cas contraire, le système envoie un message :

| Messag                                                               | e 🔀 |
|----------------------------------------------------------------------|-----|
| Impossible d'intégrer:<br>Au moins un document doit déjà être présen |     |
|                                                                      | ОК  |

Vous devrez alors passer par le bouton [Ajouter] pour associer le document à l'ouvrage.

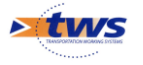

- 3. Le bouton [Supprimer] permet d'enlever une photo du panneau :
  - Cliquez sur un ou plusieurs documents,
  - Puis dans le bouton :

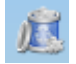

• Après confirmation de la suppression :

| Confirmation                                                                            |    |
|-----------------------------------------------------------------------------------------|----|
| Les images sélectionnées seront enlevées de l'objet courant.<br>Voulez-vous continuer ? |    |
|                                                                                         | OK |

- Le ou les document(s) est(sont) supprimé(s) du panneau, c'est-à-dire que seul, le référencement à l'ouvrage est supprimé.
- 4. Le bouton [Agrandir] permet d'afficher une photo dans le visionneur :

#### Remarque

Pour les photos, il s'agit d'un visionneur interne à OASIS, pour les plans et les autres documents il s'agit du visionneur système.

- Cliquez sur la photo,
- Puis dans le bouton :

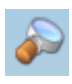

• La photo est affichée dans le visionneur :

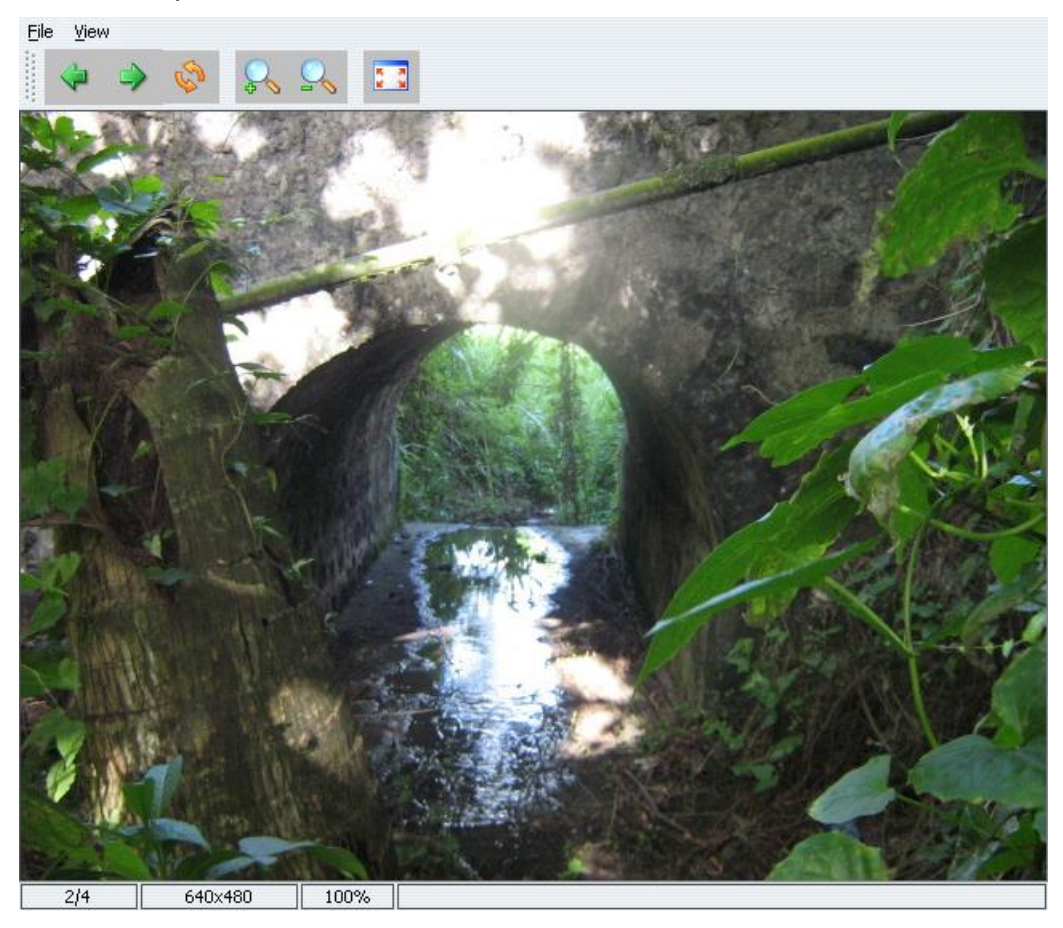

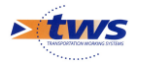

- Utilisez les boutons « Flèches vertes » pour naviguer sur le document suivant ou le précédent ;
- Utilisez les boutons « Loupes » pour augmenter ou diminuer le niveau de zoom ;
- Utilisez le bouton « Ecran » pour afficher le document en plein écran ;
- Utilisez le bouton « Flèches oranges » pour revenir à l'affichage initial du document.
- 5. Le bouton [Envoyer à] permet d'envoyer une photo par mail :
  - Cliquez sur le document,
  - Puis dans le bouton :

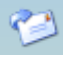

- Votre messagerie de mail est affichée avec le document mis en pièce jointe, prêt à être envoyé.
- 6. Les boutons [Déplacer] permettent de déplacer une photo par rapport à une autre :
  - Cliquez sur le document à déplacer,
  - Puis sur le bouton :

≥

- Pour le déplacer vers la fin de la liste,
- Ou sur le bouton :

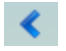

- > Pour le déplacer vers le début de la liste.
- 7. Le bouton [Détail] permet d'afficher le détail d'une photo :
  - Cliquez sur le document,
  - Puis dans le bouton :

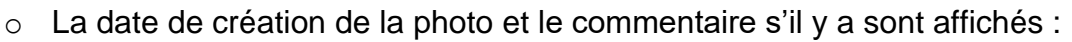

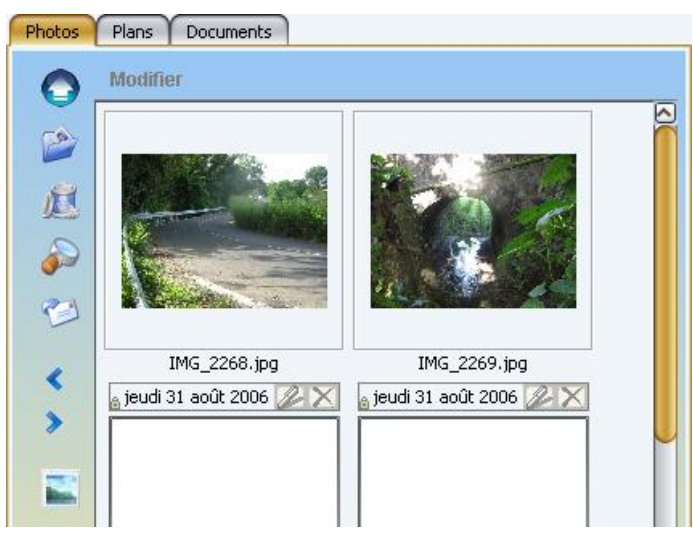

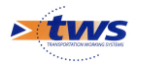